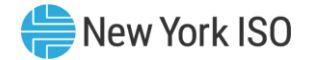

# Grid Operations Coordination Portal (GOCP) for Transmission Owners

Kasia Shunk Senior Market Trainer, Market Training, NYISO

Market Training Q2 2023 eLearning

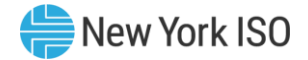

### **Presentation Outline**

- Presentation Objectives
- Project Purpose
- GOCP Walk-Through
  - User Requirements
  - Portal Navigation

# Additional Resources

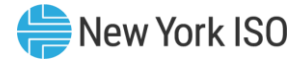

#### **Presentation Objectives**

- Define the Grid Operations Coordination Portal (GOCP)
- Explain the purpose of the (GOCP)
- Describe how to Access the (GOCP)
- Navigate the (GOCP)
- Demonstrate how to submit an outage request
- Demonstrator how to submit a Supplemental Resource Availability (SRA) request
- Demonstrate how to provide Distribution System Operator (DSO) access

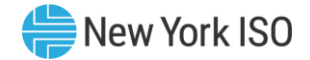

## **Project Purpose**

#### **Grid Operations Coordination Portal (GOCP)**

GOCP allows for Aggregators and Transmission Owners to submit, modify, and review aggregation outage and Supplemental Resource Availability (SRA) requests.

Also, through this portal NYISO operators review, modify, and approve or decline those requests; in support of maintaining grid reliability.

#### **GOCP Walk-Through**

FOR TRAINING PURPOSES ONLY

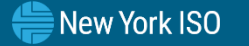

# GOCP Walk-Through User Requirements

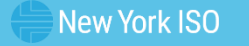

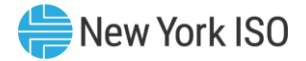

#### Hardware Specifications

|                       | Recommended                                   | Optimal                                       |
|-----------------------|-----------------------------------------------|-----------------------------------------------|
| Graphics Memory (GPU) | 512 MB of GDDR4 or higher                     | 2GB GDDR5 or higher                           |
| Processor             | (4 MB cache, 4 cores, 4 threads)<br>or higher | (6 MB cache, 4 cores, 8 threads)<br>or higher |
| RAM                   | 8 GB                                          | 16 GB                                         |
| HDD                   | SSD                                           | M.2 SSD                                       |

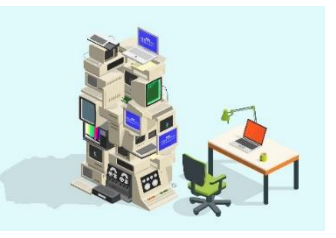

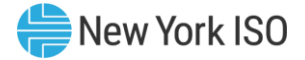

## Software Specifications

| Product          | Required                                                                                                    |  |
|------------------|----------------------------------------------------------------------------------------------------|--|
| Operating System | 64-bit                                                                                                    |  |
| Browser          | Google Chrome 96 or higher <sup>2</sup><br>Microsoft Edge 96 or higher <sup>2</sup><br>Mozilla Firefox - x64 - 96 or higher <sup>2</sup> |  |
| Browser Add-ons  | Microsoft Silverlight 5.1.50907.0 <sup>3</sup>                                                                                           |  |
| CSV              | Spreadsheet application                                                                                                    |  |
| PDF              | PDF Reader                                                                                                    |  |

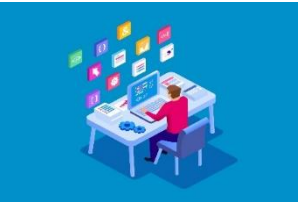

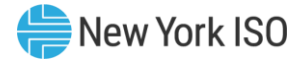

#### Network Specifications

|                      | Recommended            | Optimal                                     |  |  |
|----------------------|------------------------|---------------------------------------------|--|--|
| Network Connectivity | T1 internet connection | OATInet or other private network connection |  |  |

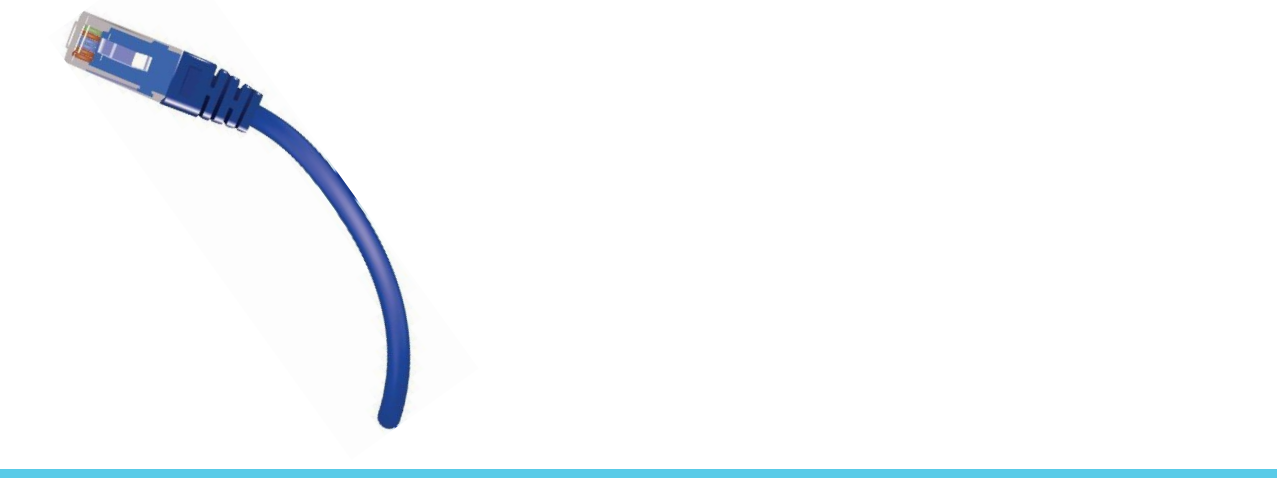

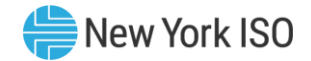

#### Access

#### GOCP Users

- Aggregators
- Transmission Owners (TO)
- Distribution System Operator (DSO)
- NYISO

#### Access

- Works within the Outage Management System (OMS)
- MIS Username Required
- MIS Privilege Required

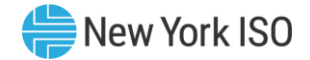

#### ACCESS

#### GOCP User Roles

- Privileges within the Outage Management System (OMS)
  - GOCP GO Observer\*
  - GOCP GO Scheduler\*
  - GOCP TO Observer
  - GOCP TO Scheduler
  - GOCP TO Admin
  - GOCP DSO Observer
- Privileges linked to MIS username
- Privileges assigned by associated TO
- \* Aggregators will assume the GOCP GO Observer and/or Scheduler roles within the GOCP System

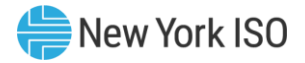

#### MIS Privileges

- GOCP Access must first be set-up for MIS account at Org Level
  - Privilege assigned at organization level by NYISO at registration
- GOCP Privileges can then be assigned to individual MIS
   account at User Level
  - Privilege assigned at user level by organization's MIS Administrator

#### Digital Certificate

- Valid NAESB Digital Certificate Required
  - linked to MIS username
  - Installed on user's computer

# GOCP Walk-Through Portal Navigation

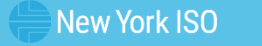

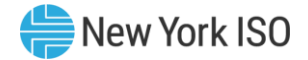

#### NYISO Market Access Login

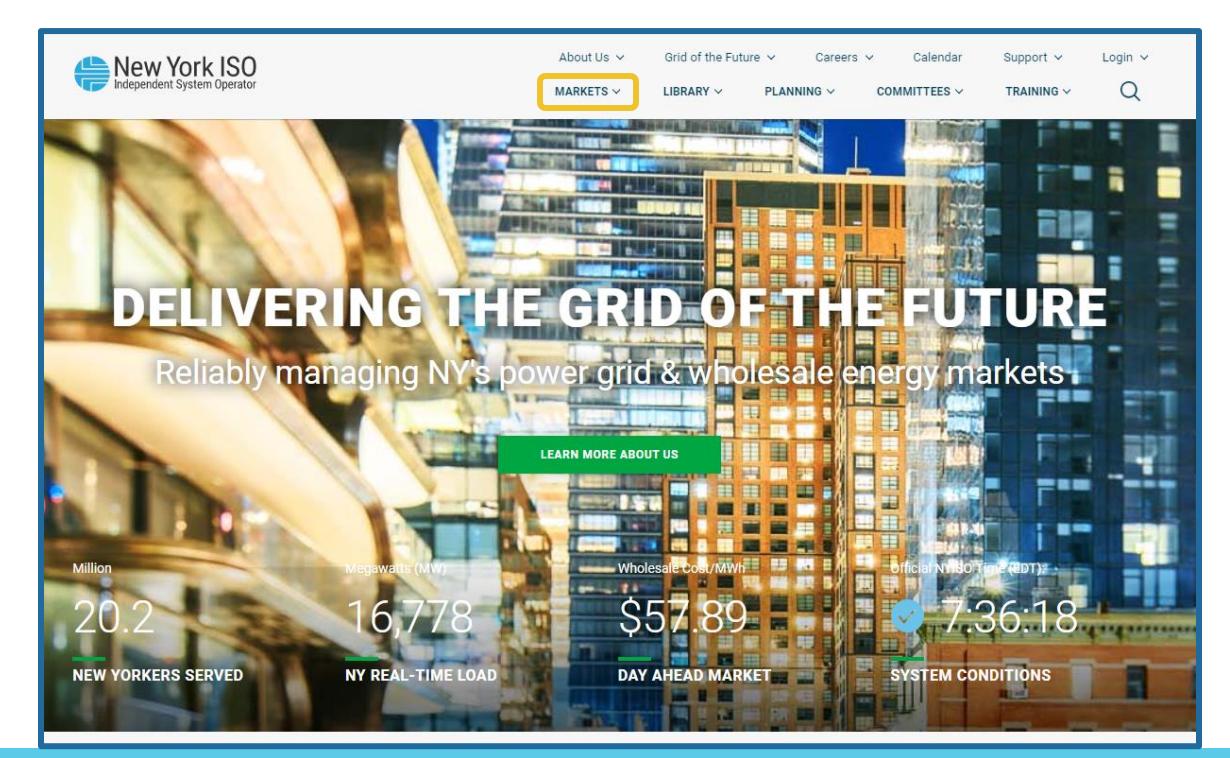

©COPYRIGHT NYISO 2023. ALL RIGHTS RESERVED

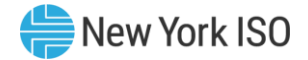

### NYISO Market Access Login

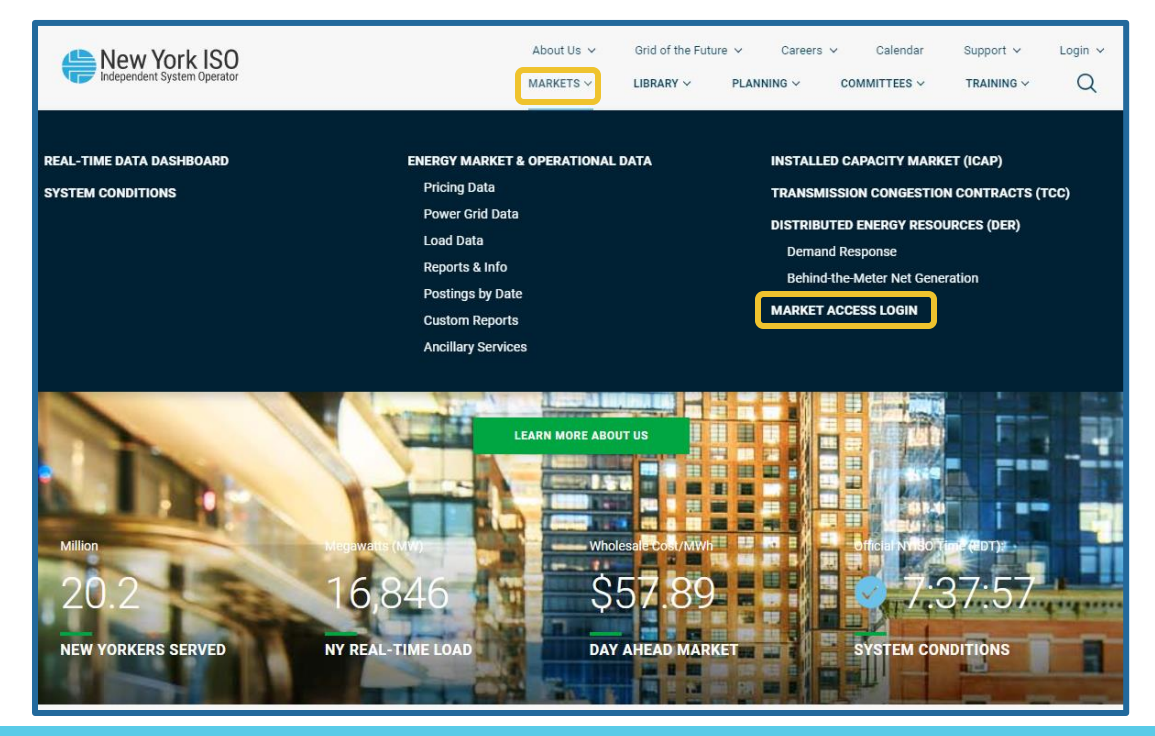

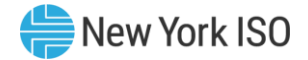

### NYISO Market Access Login

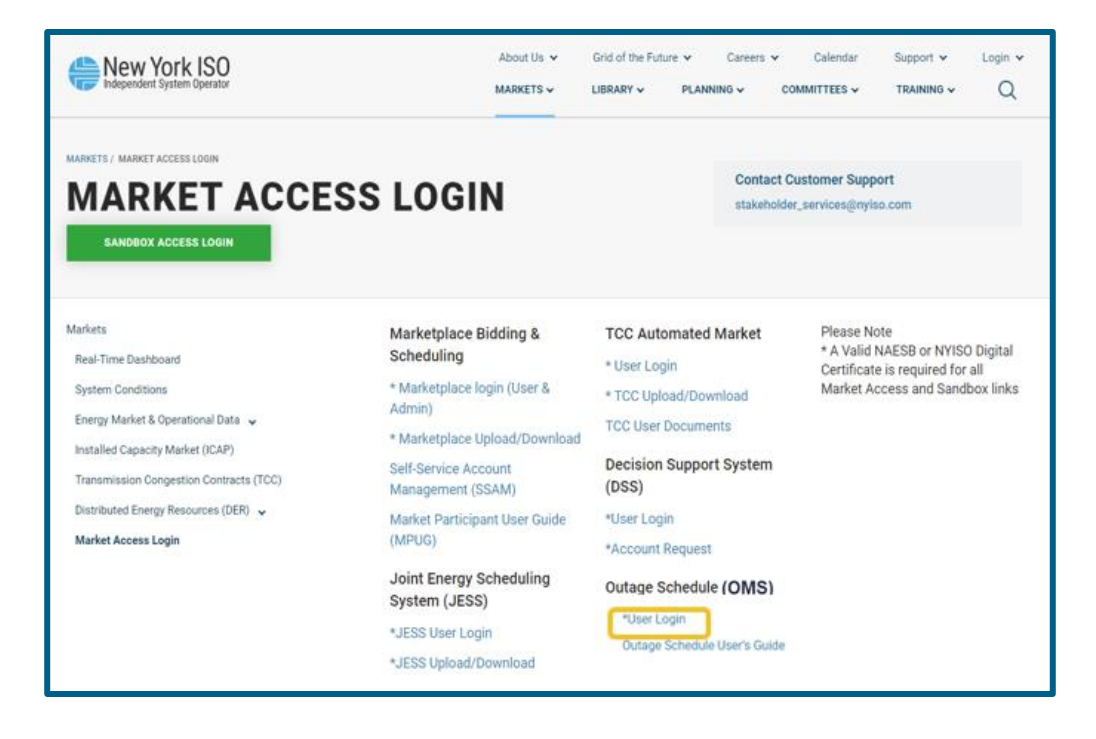

# • OMS User Login

- Enter MIS Username and Password
  - Password is case sensitive

Once Username and Password have been entered, click 'Logon'

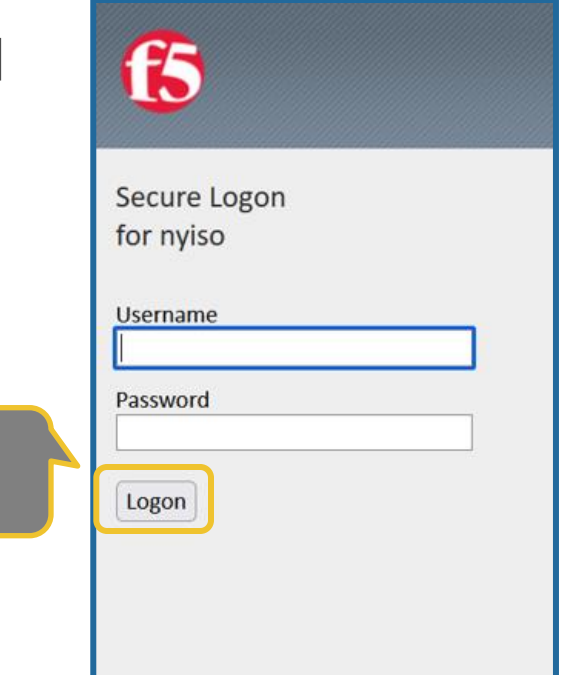

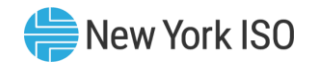

## **GOCP Dashboard (TO)**

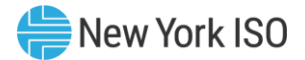

| <u>(</u> en * <b>₽ 2</b> Q                                         | webSmartOMS Integration                                                                        |
|--------------------------------------------------------------------|------------------------------------------------------------------------------------------------|
| My Dashboard 🔻 Forced Outage Schedules SRA Schedules My Settings 👻 |                                                                                                |
| OMS Dashboard × Forced Outage Sc × SRA Schedules ×                 |                                                                                                |
| OMS Dashboard                                                      |                                                                                                |
| Dashboard                                                          |                                                                                                |
| Independent System Operator                                        |                                                                                                |
| User:                                                              |                                                                                                |
| Role(s): GOCP TO Scheduler                                         |                                                                                                |
| Date: June 10, 20XX                                                |                                                                                                |
| Julian Date: 103                                                   |                                                                                                |
|                                                                    |                                                                                                |
|                                                                    |                                                                                                |
|                                                                    |                                                                                                |
|                                                                    |                                                                                                |
|                                                                    |                                                                                                |
|                                                                    |                                                                                                |
|                                                                    |                                                                                                |
|                                                                    |                                                                                                |
|                                                                    |                                                                                                |
|                                                                    |                                                                                                |
|                                                                    |                                                                                                |
|                                                                    | ©1996-2023 OATI webSmartOMS™ - Open Access Technology International, Inc. All Rights Reserved. |

# **GOCP Dashboard (TO)**

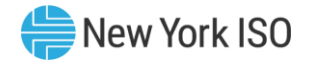

| <u>@</u> // ★ 〒 <i>ᢒ</i> Q                                      | webSmartOMS Integration                                                      | Ē- €- 🔺 🔵 🖽 🗘               |
|-----------------------------------------------------------------|------------------------------------------------------------------------------|-----------------------------|
| My Dashboard  Forced Outage Schedules SRA Schedules My Settings |                                                                              |                             |
| OMS Dashboard Forced Outage Sc × SRA Schedules ×                |                                                                              |                             |
| OMS Dashboard                                                   |                                                                              |                             |
| Dashboard                                                       |                                                                              |                             |
| New York ISO<br>Independent System Operator                     | Select 'Forced Outage Schedules' option<br>to open the Forced Outage Display |                             |
| User:                                                           |                                                                              |                             |
| Role(s): GOCP TO Scheduler                                      |                                                                              |                             |
| Date: June 10, 20XX                                             |                                                                              |                             |
| Julian Date: 103                                                |                                                                              |                             |
|                                                                 |                                                                              |                             |
|                                                                 |                                                                              |                             |
|                                                                 |                                                                              |                             |
|                                                                 |                                                                              |                             |
|                                                                 |                                                                              |                             |
|                                                                 |                                                                              |                             |
|                                                                 |                                                                              |                             |
|                                                                 |                                                                              |                             |
|                                                                 |                                                                              |                             |
|                                                                 | ©1996-2023 OATI webSmartOMS™ - Open Access Technology International          | , Inc. All Rights Reserved. |

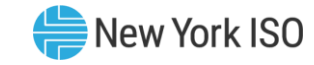

## **GOCP Forced Outage Schedules Display**

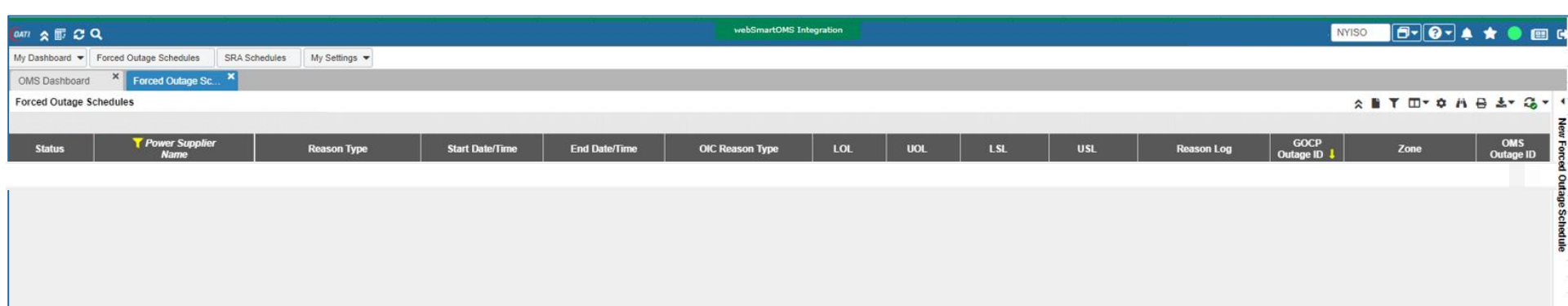

# **GOCP New Forced Outage Schedule Form**

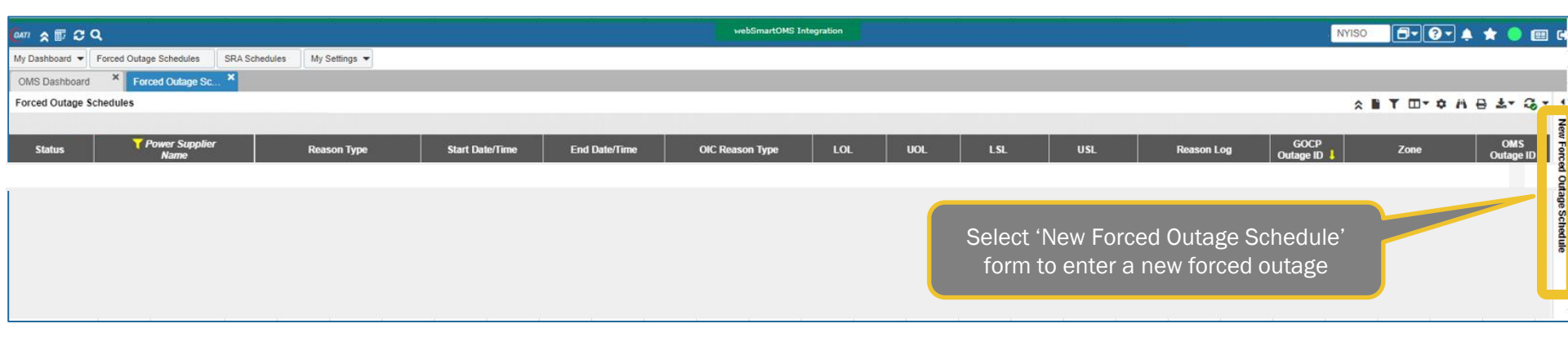

#### **Entering a New Forced Outage Schedule**

| OATI & TT 2 Q        |                                              |             | · · · · · · · · · · · · · · · · · · · | webSmartOMS Integration |                 |                            |            | t 🔵 📖 r |
|----------------------|----------------------------------------------|-------------|---------------------------------------|-------------------------|-----------------|----------------------------|------------|---------|
| My Dashboard V Force | ed Outage Schedules SRA Schedules My Setting | 35 🕶        |                                       |                         |                 |                            |            | ,       |
| OMS Dashboard        | K Forced Outage Sc X                         |             |                                       |                         |                 |                            |            |         |
| Forced Outage Sched  | ules                                         |             |                                       |                         |                 | New Forced Outage Schedule | <b>⊖</b> 1 | h 🗉     |
| Status               | Y Power Supplier<br>Name                     | Reason Type | Start Date/Time                       | End Date/Time           | OIC Reason Type | Power Supplier Name:*      |            | - 17    |
|                      |                                              |             |                                       |                         |                 | Reason Type:*              |            | -       |
|                      |                                              |             |                                       |                         |                 | OIC Reason Type:           |            | - II    |
|                      |                                              |             |                                       |                         |                 |                            |            | - II    |
|                      |                                              |             | Comple                                | ete required            | and             | Start Date/Time:           |            | - 17    |
|                      |                                              |             | app                                   | licable fields          | 3               | New Start Date/Time:       | (          |         |
|                      |                                              |             | dpp                                   |                         |                 | End Date/Time:             | 曲          |         |
|                      |                                              |             |                                       |                         |                 | LOL                        |            | - II    |
|                      |                                              |             |                                       |                         |                 | Desidered LOL:             |            | = II    |
|                      |                                              |             |                                       |                         |                 | Registered LOL:            |            | - 11    |
|                      |                                              |             |                                       |                         |                 | Current Bid LOL:           |            | - 17    |
|                      |                                              |             |                                       |                         |                 | UOL:                       |            | _ II    |
|                      |                                              |             |                                       |                         |                 | Registered UOL:            |            | - U     |
|                      |                                              |             |                                       |                         |                 |                            |            | = U     |
|                      |                                              |             |                                       |                         |                 | Current Bid UOL:           |            | - 11    |
|                      |                                              |             |                                       |                         |                 | LSL:                       |            |         |
|                      |                                              |             |                                       |                         |                 | Registered LSL:            |            | - 17    |
|                      |                                              |             |                                       |                         |                 | Current Bid I SI           |            | - II    |
|                      |                                              |             |                                       |                         |                 | ourient bio coc.           |            | = 17    |
|                      |                                              |             |                                       |                         |                 | USL:                       |            | - 17    |
|                      |                                              |             |                                       |                         |                 | Registered USL:            |            |         |
|                      |                                              |             |                                       |                         |                 | Current Bid USL:           |            | - 11    |
|                      |                                              |             |                                       |                         |                 | Descent as *               |            | 5 U     |
|                      |                                              |             |                                       |                         |                 | Reason Log:                |            |         |
|                      |                                              |             |                                       |                         |                 |                            |            |         |
|                      |                                              |             |                                       |                         |                 |                            |            |         |
|                      |                                              |             |                                       |                         |                 | 0 D                        | Save       | Cancel  |
|                      |                                              |             |                                       |                         |                 |                            |            |         |

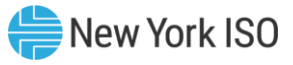

#### **New Forced Outage Form Errors**

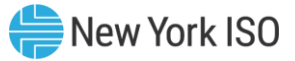

| ourr 余 町 & Q                                                    | webSmartOHS Integration                       |                            | NYISO 🗊 🖓 🔺 🔶 💷 G             |                      |
|-----------------------------------------------------------------|-----------------------------------------------|----------------------------|-------------------------------|----------------------|
| My Dashboard  Forced Outage Schedules SRA Schedules My Settings |                                               | New Forced Outage Schedule |                               |                      |
| OMS Dashboard Forced Outage Sc  Forced Outage Schedules         |                                               | Power Supplier Name:*      |                               |                      |
| Status Power Supplier Reason Type                               | Start Date/Time End Date/Time OIC Reason Type | Reason Type:*              |                               |                      |
|                                                                 |                                               | OIC Reason Type:           |                               |                      |
|                                                                 |                                               | Start Date/Time:*          | <b></b>                       |                      |
|                                                                 |                                               | New Start Date/Time:       | <b>#</b>                      |                      |
|                                                                 |                                               | End Date/Time:             | <b>#</b>                      |                      |
|                                                                 |                                               | LOL:                       |                               |                      |
|                                                                 |                                               | Registered LOL:            |                               |                      |
|                                                                 |                                               | Current Bid LOL:           |                               | Correct errors       |
|                                                                 |                                               | UOL:                       |                               | nresented and select |
|                                                                 |                                               | Registered UOL:            |                               | 'Save' once again to |
|                                                                 |                                               | Current Bid UOL:           |                               |                      |
|                                                                 |                                               | LSL:                       |                               | resublinit request   |
|                                                                 |                                               | Registered LSL:            |                               |                      |
|                                                                 |                                               | Current Bid LSL:           |                               |                      |
|                                                                 | If errors in entry                            | USL:                       |                               |                      |
|                                                                 | notification banner will                      | Registered USL:            |                               |                      |
|                                                                 | appear                                        | Current Bid USL:           |                               |                      |
|                                                                 |                                               | Reason Log:*               |                               |                      |
|                                                                 |                                               |                            |                               |                      |
|                                                                 |                                               | <br>۱ ۲                    | Save Cased                    |                      |
|                                                                 |                                               | Q 1 Error(s)               | Caller                        |                      |
|                                                                 |                                               | UOL UOL must be less that  | n or equal to Registered UOL. |                      |
| COPYRIGHT NYISO 2023. ALL RIGHTS RESERVED                       | FOR TRAINING P                                |                            |                               |                      |

23

| Forced Outage                                                   | e Request Stat                                    | us - New                      | / 🗧            | New York ISO |
|-----------------------------------------------------------------|---------------------------------------------------|-------------------------------|----------------|--------------|
| 8                                                               | •                                                 | Modify Forced Outage Schedule | <b>₽</b> ₽ ® • |              |
| an A = 0.0                                                      | webSmartOMS Integration                           | GOCP Outage ID:               |                |              |
| My Dashboard  Forced Outage Schedules SRA Schedules My Settings |                                                   | OMS Outage ID:                |                |              |
| OMS Dashboard * Forced Outage Sc., *                            |                                                   | Status: New                   |                |              |
| Forced Outage Schedules                                         |                                                   | Per Sunnlier Name*            |                |              |
| Status Power Supplier Reason Type                               | Start Date/Time End Date/Time OIC Reason Type LOL | Reason Type:*                 |                |              |
| New                                                             |                                                   | OIC Reason Type:              |                |              |
|                                                                 |                                                   | Start Date/Time:*             | <b>*</b>       |              |
|                                                                 |                                                   | New Start Date/Time:          | <b>⊞</b>       |              |
|                                                                 |                                                   | End Date/Time:                | <b>#</b>       |              |
|                                                                 |                                                   | LOL:                          |                |              |
|                                                                 |                                                   | Registered LOL:               |                |              |
| Awaiting Dispetaker                                             |                                                   | Current Bid LOL:              |                |              |
| Awaiting Dispatcher                                             | The 'New' Status will appear                      | UOL:                          |                |              |
| Approval                                                        | once an outage request has                        | Current Bid UOL               |                |              |
|                                                                 | been entered, validated and                       | LSL:                          |                |              |
|                                                                 | submitted to NYISO for approval.                  | Registered LSL:               |                |              |
| New requests for units that                                     |                                                   | Current Bid LSL:              |                |              |
| have a registered UOL of                                        |                                                   | USL:                          |                |              |
|                                                                 |                                                   | Registered USL:               |                |              |
| 20mw or above will require                                      |                                                   | Current Bid USL:              |                |              |
| dispatcher approval and                                         |                                                   | Reason Log:*                  |                |              |
| therefore move to 'New' status                                  |                                                   |                               |                |              |
|                                                                 |                                                   | o و                           | Modify Cancel  |              |

-

| Forced Outage                                                      | Request Stat                                      | us - Appi                     | roved 🔮       | New Yo |
|--------------------------------------------------------------------|---------------------------------------------------|-------------------------------|---------------|--------|
| C                                                                  | •                                                 | Modify Forced Outage Schedule |               |        |
| <i>©an</i> ☆ 〒 ご Q                                                 | webSmartOMS Integration                           | GOCP Outage ID:               |               |        |
| My Dashboard V Forced Outage Schedules SRA Schedules My Settings V |                                                   | OMS Outage ID:                |               |        |
| OMS Dashboard × Forced Outage Sc., × Forced Outage Sc., ×          |                                                   | Status: Approved              |               |        |
|                                                                    |                                                   | Provint Supplier Name:        |               |        |
| Status Power Supplier Reason Type                                  | Start Date/Time End Date/Time OIC Reason Type LOL | Reason Type:*                 |               |        |
| Approved                                                           |                                                   | OIC Reason Type:              |               |        |
|                                                                    |                                                   | Start Date/Time:*             | <b>#</b>      |        |
|                                                                    |                                                   | New Start Date/Time:          | <b></b>       |        |
|                                                                    |                                                   | End Date/Time:                | <b>⊞</b>      |        |
|                                                                    |                                                   | LOL:                          |               |        |
|                                                                    |                                                   | Registered LOL:               |               |        |
| -                                                                  |                                                   | Current Bid LOL:              |               |        |
| Dispatcher Approved                                                |                                                   | UOL:                          |               |        |
|                                                                    | The 'Approved' status will                        | Registered UOL:               |               |        |
|                                                                    | appear once NYISO has                             | Current Bid UOL:              |               |        |
|                                                                    | reviewed the outage request                       | LSL:                          |               |        |
| our versue ate fer unite that are                                  | and has approved it.                              | Registered LSL:               |               |        |
| ew requests for units that are                                     |                                                   | Current Bid LSL:              |               |        |
| low a registered UOL of 20mw                                       |                                                   | USL:                          |               |        |
| av be automatically approved                                       |                                                   | Registered USL:               |               |        |
|                                                                    |                                                   | Current Bid USL:              |               |        |
|                                                                    |                                                   | Reason Log.*                  |               |        |
|                                                                    |                                                   | 0 5                           | Modify Cancel |        |

#### ©COPYRIGHT NYISO 2023. ALL RIGHTS RESERVED

#### FOR TRAINING PURPOSES ONLY

| Forced Outage F                           | Request Statu                               | ıs - Decli                    | ned      | lew York ISO |
|-------------------------------------------|---------------------------------------------|-------------------------------|----------|--------------|
| 0                                         | •                                           | Modify Forced Outage Schedule | 8 🖳 🖻 🕨  |              |
|                                           | webSmartOMS Integration                     | GOCP Outage ID:               |          |              |
| MI A IF 2 A                               |                                             | OMS Outage ID:                |          |              |
| OMS Dashboard * Forced Outlage Sc *       |                                             | Status: Declined              |          |              |
| Forced Outage Schedules                   |                                             | Status. Declined              |          |              |
|                                           |                                             | Perfor Supplier Name:*        |          |              |
| Status Power Supplier Reason Type Start E | Date/Time End Date/Time OIC Reason Type LOL | Reason Type:*                 | ~        |              |
| Declined                                  |                                             | OIC Reason Type:              |          |              |
|                                           |                                             | Start Date/Time:*             | <b></b>  |              |
|                                           |                                             | New Start Date/Time:          | <b></b>  |              |
|                                           |                                             | End Date/Time:                | <b>#</b> |              |
|                                           |                                             | LOL:                          |          |              |
|                                           |                                             | Registered LOL:               |          |              |
|                                           |                                             | Current Bid LOL:              |          |              |
| Dispatcher Declined                       | ne 'Declined' status will appear            | UOL:                          |          |              |
|                                           | if NYISO has reviewed the                   | Registered UOL:               |          |              |
|                                           | outage request and has                      | Current Bid UOL:              |          |              |
|                                           | determined that it cannot                   | LSL:                          |          |              |
|                                           | reliably occur                              | Registered LSL:               |          |              |
|                                           |                                             | Current Bid LSL:              |          |              |
|                                           |                                             | USL                           |          |              |
|                                           |                                             | Registered USL:               |          |              |
|                                           |                                             | Current Bid USL:              |          |              |
|                                           |                                             | Reason Log:*                  |          |              |
|                                           |                                             |                               |          |              |
|                                           |                                             |                               |          |              |

#### **Modifying an Existing Outage Request**

| <sup>[μη</sup> 余 ፹ <i>Θ</i> Ϙ                                   | vebSmartOMS Integration                                                                                                    | NYISO                                                                                                    | 🗗 () - 🌲 🔺 🛑 🖽 🕩               |
|-----------------------------------------------------------------|----------------------------------------------------------------------------------------------------|----------------------------------------------------------------------------------------------------|--------------------------------|
| My Dashboard  Forced Outage Schedules SRA Schedules My Settings |                                                                                                    |                                                                                                    |                                |
| OMS Dashboard × Forced Outage Sc ×                              |                                                                                                    |                                                                                                    |                                |
| Forced Outage Schedules                                         | ×∎ T ⊡+ φ H ⊕ ≛+ 33,                                                                                                    | Modify Forced Outage Schedule                                                                                                    | €¥ 8 →                         |
| Status Power Supplier Reason Type<br>Name Reason Type           | Start Date/Time End Date/Time OIC Reason Type LOL UOL LSL USL                                                                     | GOCP Outage ID:<br>OMS Outage ID:<br>Status:                                                                                                    | <ul> <li>Recent Cha</li> </ul> |
| Cancelled<br>Cancelled<br>Approved<br>Cancelled                 |                                                                                                    | Power Supplier Name.* Reason Type.* OIC Reason Type.* Stat Data Type.*                                                                              | -                              |
| Select an existing outage to modify.                            | Selection of an outage will<br>open and copy the existing<br>outage parameters to the<br>'Modify Forced Outage<br>Schedule' form. | Start Date/Time* End Date/Time* LOL: Current Bid LOL: Current Bid LOL: Current Bid UOL: Current Bid UOL: LSL: Registered LSL: Current Bid LSL: USL: |                                |
|                                                                 | Select 'Modify' to<br>submit request                                                                                              | Current Bid USL:<br>Reason Log <sup>®</sup>                                                                                                    | Modify                         |
|                                                                 | ©1996-2023 OATI webSmartOMS™ - Open Access Technology International, Inc. All Rights Reserved.                                    |                                                                                                    |                                |

line New York ISO

#### **Modifying an Existing Outage Request**

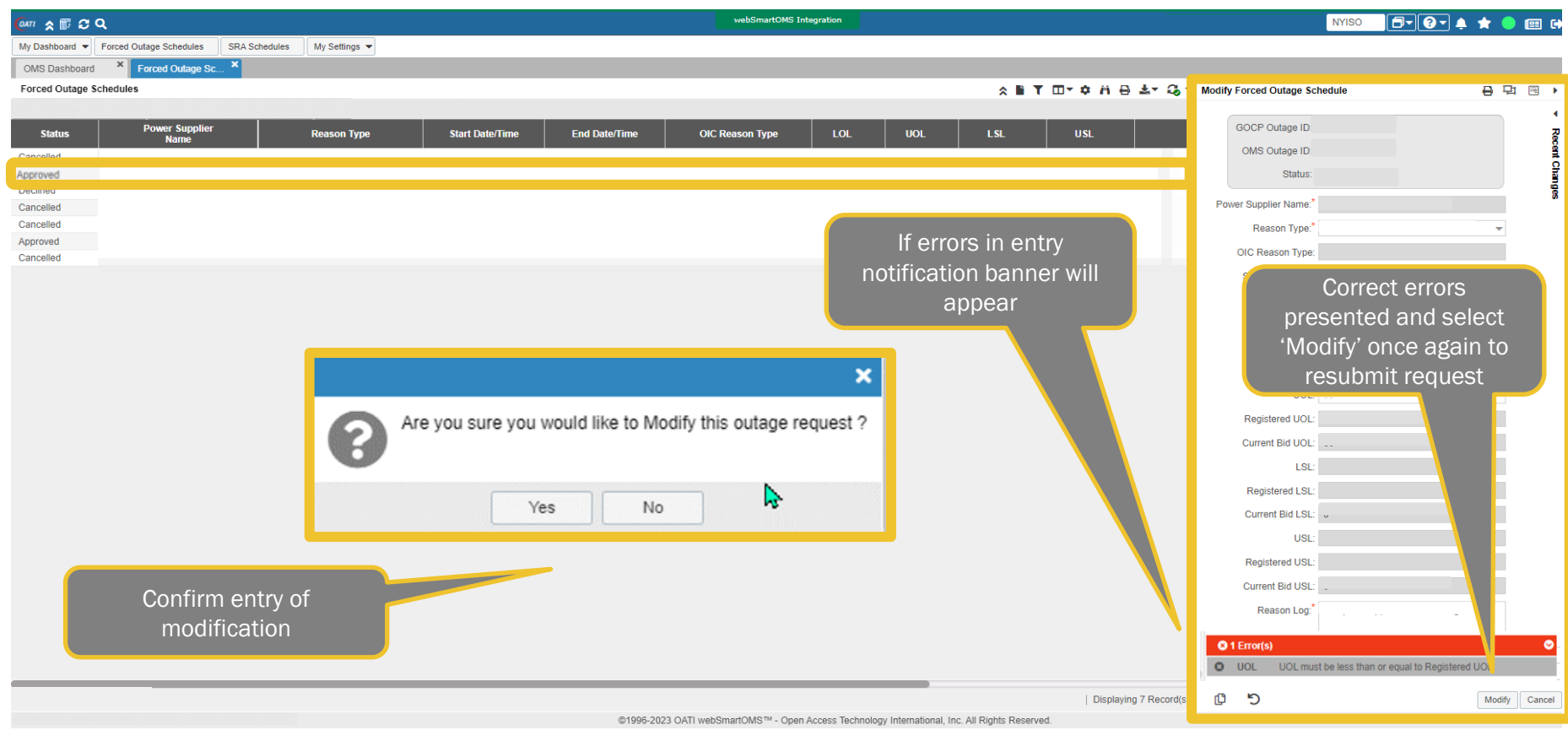

#### FOR TRAINING PURPOSES ONLY

New York ISO

#### **Modified Outage Request Status –**

| om ☆ ∰ <i>C</i> Q                                                  | webSmartOMS Integration                       | Angel Morales Jr. NYISO 🛛 🗇 🖓 🖈 🍵 📖 🔂   |
|--------------------------------------------------------------------|-----------------------------------------------|-----------------------------------------|
| My Dashboard V Forced Outage Schedules SRA Schedules My Settings V |                                               |                                         |
| OMS Dashboard * Forced Outage Sc *                                 |                                               |                                         |
| Forced Outage Schedules                                            | ☆ ■ T □ * ↔ ↔ ⊖ ±* G;                         | ▼ Modify Forced Outage Schedule 🗧 🖓 🗐 🕨 |
|                                                                    |                                               |                                         |
| Status Power Supplier Reason Type Start Date/Time                  | End Date/Time OIC Reason Type LOL UOL LSL USL | GOCP Outage ID:                         |
| Cancelled                                                          |                                               | OMS Outage ID:                          |
| Modified                                                           |                                               | Status: Modified                        |
| Declined                                                           |                                               |                                         |
| Cancelled                                                          |                                               | Power Supplier Name.                    |
| Approved                                                           |                                               | Reason Type:                            |
| Cancelled                                                          |                                               | OIC Reason Type:                        |
|                                                                    |                                               | Start Date/Time:                        |
|                                                                    |                                               | End Date/Time:*                         |
|                                                                    |                                               | LOL:                                    |
|                                                                    | The 'Modified' status will appear             | Registered LOL:                         |
|                                                                    | onco an outago request has                    | Current Bid LOL:                        |
|                                                                    | Unice all outage request has                  | UOL                                     |
| Awaiting Dispatcher                                                | been modified, validated and                  | Pagistarad LIOL:                        |
|                                                                    | submitted to NYISO for approval.              |                                         |
| Approval                                                           |                                               | Current Bid OOL:                        |
|                                                                    |                                               | LSL:                                    |
| Modification requests for units that                               |                                               | Registered LSL:                         |
| mounication requests for units that                                |                                               | Current Bid LSL:                        |
| have a registered UOL of 20mw or                                   |                                               | USL:                                    |
|                                                                    |                                               | Registered USL:                         |
| above will require dispatcher                                      |                                               | Current Bid USL:                        |
| annyayal and they afer a may a to                                  |                                               | Reason Log.*                            |
| approval and therefore move to                                     |                                               |                                         |
| 'Modified' status                                                  |                                               |                                         |
| mounicu status                                                     |                                               |                                         |
|                                                                    | Dienlavino 7 Record/s                         | Modify Cancel Modification(e)           |
|                                                                    |                                               | Ge Cancer Would about (s)               |

©1996-2023 OATI webSmartOMS™ - Open Access Technology International, Inc. All Rights Reserve

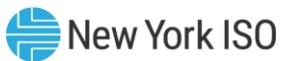

#### **Modified Outage Request Status –**

| <u>@</u> an ≈ 〒 ☎ ♀                                             | webSmartOMS Integration                                                                                    | NYISO 🗗 ? 🔺 🖈                 | • 💷 😝       |
|-----------------------------------------------------------------|----------------------------------------------------------------------------------------------------|-------------------------------|-------------|
| My Dashboard  Forced Outage Schedules SRA Schedules My Settings |                                                                                                    |                               |             |
| OMS Dashboard × Forced Outage Sc ×                              |                                                                                                    |                               |             |
| Forced Outage Schedules                                         | ☆ N T □ * 수 /i 용 초* 33*                                                                                    | Modify Forced Outage Schedule | 명 🖻 🕨       |
|                                                                 |                                                                                                    |                               | - 1         |
| Status Power Supplier Reason Type Start Date/Time               | End Date/Time OIC Reason Type LOL UOL LSL USL                                                              | GOCP Outage ID:               | 2           |
| Cancelled                                                       |                                                                                                    | OMS Outage ID                 | cent        |
| Approved                                                        |                                                                                                    | Status: Approved              | 다고          |
| Declined                                                        |                                                                                                    |                               | liges       |
| Cancelled                                                       |                                                                                                    | Power Supplier Name:          |             |
| Cancelled                                                       |                                                                                                    | Reason Type:*                 | <b>•</b>    |
| Cancelled                                                       |                                                                                                    | OIC Reason Type:              |             |
|                                                                 |                                                                                                    | Start Date/Time:              |             |
|                                                                 |                                                                                                    | End Date/Time:*               |             |
|                                                                 |                                                                                                    | LOL:                          |             |
|                                                                 | The 'Approved' status will                                                                                 | Registered I OI               |             |
|                                                                 |                                                                                                    | Current Bid I OI              |             |
|                                                                 | appear once NYISO has                                                                                      |                               |             |
| Dispatcher Approved                                             | reviewed the modification                                                                                  | 001:                          | _           |
|                                                                 | request and has approved it                                                                                | Registered UOL:               |             |
|                                                                 | request and has approved it.                                                                               | Current Bid UOL:              |             |
|                                                                 |                                                                                                    | LSL:                          |             |
| Manufacture and the feature labor                               |                                                                                                    | Registered LSL:               |             |
| wodification requests for units                                 |                                                                                                    | Current Bid LSL: 🗸            |             |
| that are holow a registered UOI                                 |                                                                                                    | USL:                          |             |
| lial are below a registered OOL                                 |                                                                                                    | Registered USL:               |             |
| of 20mw will be automatically                                   |                                                                                                    | Current Pid LISI -            |             |
|                                                                 |                                                                                                    |                               |             |
| approved                                                        |                                                                                                    | Reason Log:                   |             |
|                                                                 |                                                                                                    |                               |             |
|                                                                 |                                                                                                    |                               | _           |
|                                                                 |                                                                                                    |                               |             |
|                                                                 | Displaying 7 Record(s                                                                                      | Mo                            | dify Cancel |
|                                                                 | ©1996-2023 OATI webSmartOMS <sup>™</sup> - Open Access Technology International, Inc. All Rights Reserved. |                               |             |

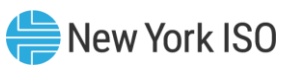

#### **Modified Outage Request Status –**

| (an ≈ 〒 2 Q                                                        | webSmartOMS Integration                                                                      |                      | NYISO                         | 🗗 😧 🌲 🔺 🔵 🖽 G |
|--------------------------------------------------------------------|----------------------------------------------------------------------------------------------|----------------------|-------------------------------|---------------|
| My Dashboard 💌 Forced Outage Schedules SRA Schedules My Settings 💌 |                                                                                              |                      |                               |               |
| OMS Dashboard × Forced Outage Sc ×                                 |                                                                                              |                      |                               |               |
| Forced Outage Schedules                                            |                                                                                              | n 🖶 🖅 🕄              | Modify Forced Outage Schedule | e 및 @ >       |
|                                                                    |                                                                                              |                      |                               |               |
| Status Power Supplier Reason Type Start Date/Time                  | End Date/Time OIC Reason Type LOL UOL LSL USL                                                |                      | GOCP Outage ID:               | Re            |
| Cancelled                                                          |                                                                                              |                      | OMS Outage ID:                |               |
| Approved                                                           |                                                                                              |                      | Status: Approved              | Change        |
| Cancelled                                                          |                                                                                              |                      | Power Supplier Name:*         | 3             |
| Cancelled                                                          |                                                                                              |                      | Reason Type:*                 |               |
| Cancelled                                                          |                                                                                              |                      | OIC Reason Type:              |               |
|                                                                    |                                                                                              |                      | Start Date/Time:*             | <b>#</b>      |
|                                                                    |                                                                                              |                      | End Date/Time:*               | <b></b>       |
|                                                                    |                                                                                              |                      | LOL:                          |               |
|                                                                    | The 'Approved' status will                                                                   |                      | Registered LOL:               |               |
|                                                                    | appear if NYISO has reviewed                                                                 |                      | Current Bid LOL:              |               |
|                                                                    | the outage with the                                                                          |                      | UOL:                          |               |
| Dispatcher Declined                                                | modification, request and has                                                                |                      | Registered UOL:               |               |
|                                                                    |                                                                                              |                      | Current Bid UOL:              |               |
|                                                                    | determined that it cannot                                                                    |                      | LSL:                          |               |
|                                                                    | reliably occur. The schedule will                                                            |                      | Registered LSL:               |               |
|                                                                    | revert to the previous approved                                                              |                      | Current Bid LSL: 🗸            |               |
|                                                                    |                                                                                              |                      | USL:                          |               |
|                                                                    | Status.                                                                                      |                      | Registered USL:               |               |
|                                                                    |                                                                                              |                      | Current Bid USL:              |               |
|                                                                    |                                                                                              |                      | Reason Log*                   |               |
|                                                                    |                                                                                              |                      |                               | · · ·         |
|                                                                    |                                                                                              |                      |                               |               |
|                                                                    |                                                                                              |                      |                               |               |
|                                                                    | D                                                                                            | isplaying 7 Record(s | C 1                           | Modify Cancel |
|                                                                    | ©1996-2023 OATI webSmartOMS™ - Open Access Technology International Inc. All Rights Reserved | - '                  |                               |               |

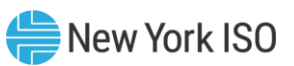

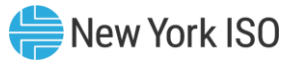

🖻 – Q – 🜲 ★ 🕒 🖽 G webSmartOMS Integration NYISO DATI 🗙 🗊 📿 🔍 My Dashboard 
Forced Outage Schedules SRA Schedules My Settings 💌 Forced Outage Sc.. OMS Dashboard Forced Outage Schedules ☆ ■ T □ · ϕ / A ⊕ ≛ · G Modify Forced Outage Schedule 응 년 GOCP Outage ID: Power Supplier Name Status Reason Type Start Date/Time End Date/Time **OIC Reason Type** UOL OMS Outage ID: Cancelled Approved Status: Approved ower Supplier Name: Cancelled Cancelled Reason Type: Approved OIC Reason Type Cancelled Start Date/Time: 曲 曲 End Date/Time: LOL: Selection of an outage will Registered LOL: open and copy the existing Current Bid LOL: outage parameters to the UOL: 'Modify Forced Outage Registered UOL Current Bid UOL Schedule' form. LSL Registered LSL Current Bid LSL USL Select 'End' to Registered USL Current Bid USL terminate the Reason Log: current schedule Modif End Displaying 7 Record(s) ¢ 5 ©1996-2023 OATI webSmartOMS™ - Open Access Technology International, Inc. All Rights Reserved.

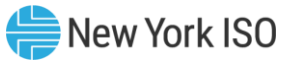

🖻 - 😨 - 🔺 🔷 📖 🖨 ebSmartOMS Integration 0ATI 🗙 🗊 📿 🔍 NYISO My Dashboard 
Forced Outage Schedules SRA Schedules My Settings 💌 Forced Outage Sc.. OMS Dashboard Forced Outage Schedules ☆ ■ T □ · ϕ / A ⊕ ≛ · G Modify Forced Outage Schedule 러 님의 GOCP Outage ID: Power Supplier Name Status Reason Type Start Date/Time End Date/Time OIC Reason Type UOL LSL OMS Outage ID Cancallad End Pending Status Power Supplier Name: Modified Reason Type: Ended OIC Reason Type Approved Start Date/Time 曲 曲 End Date/Time: If a unit is 20mw or If a unit is below If a unit is 20mw or LOL: 20mw, the outage more, the outage more, AND has a Registered LOL: Current Bid LOL: can be 'Ended' 'Reason Type' that is will change to a UOL: NOT able to be edited without needing 'Modified' state Registered UOL Current Bid UOL **Dispatcher** by the GO user, then **needing Dispatcher** LSL Registered LSL the outage will change approval approval. Current Bid LSL to a 'End Pending' USE Registered USL state needing Current Bid USL **Dispatcher** approval. Reason Log: Displaying 7 Record(s) þ 5 Modify Cancel ©1996-2023 OATI webSmartOMS™ - Open Access Technology International, Inc. All Rights Reserved.

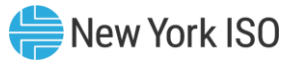

🖻 – Q – 🜲 ★ 🕒 🖽 G webSmartOMS Integration NYISO DATI 🗙 🗊 📿 🔍 My Dashboard 
Forced Outage Schedules SRA Schedules My Settings 💌 × Forced Outage Sc.. OMS Dashboard Forced Outage Schedules ☆ ■ T □ · ϕ / A ⊕ ≛ · G Modify Forced Outage Schedule 응 년 GOCP Outage ID: Power Supplier Name Status Reason Type Start Date/Time End Date/Time **OIC Reason Type** UOL OMS Outage ID: Cancelled End Pending Status /End Pending ower Supplier Name: Cancelled Cancelled Reason Type: Approved OIC Reason Type Cancelled Start Date/Time: 曲 曲 End Date/Time: LOL: Selection of an outage will Registered LOL: open and copy the existing Current Bid LOL: outage parameters to the UOL: 'Modify Forced Outage Registered UOL Current Bid UOL Schedule' form. LSL Registered LSL Current Bid LSL USE Select 'Withdraw Registered USL Current Bid USL End Request' to Reason Log: withdraw the end request Withdraw End Request Displaying 7 Record(s) ۲<u>)</u> 5 ©1996-2023 OATI webSmartOMS™ - Open Access Technology International, Inc. All Rights Reserved.

#### **Canceling a Future Scheduled Outage**

| (@ATI 余 厅 ℬ Q                                    | webSmartOMS Integration                                                                        | NYISO                         | 🗐 - () - 🌲 🔺 🛑 🖽 🕩 |
|--------------------------------------------------|------------------------------------------------------------------------------------------------|-------------------------------|--------------------|
| My Dashboard V Forced Outage Schedules SRA Sched | ules My Settings                                                                               |                               |                    |
| OMS Dashboard × Forced Outage Sc ×               |                                                                                                |                               |                    |
| Forced Outage Schedules                          | ☆ B ▼ ロ* ☆ H 용 초* 경·                                                                           | Modify Forced Outage Schedule | 음 및 뺸 🕨            |
|                                                  |                                                                                                |                               |                    |
| Status Power Supplier                            | Reason Type Start Date/Time End Date/Time OIC Reason Type LOL UOL LSL USL                      | GOCP Outage ID                | 5                  |
| Cancelled                                        |                                                                                                | OMS Outage ID                 | Sent Sent          |
| Approved                                         |                                                                                                | Status: Approved              | Char               |
| Declined                                         |                                                                                                | Duran Duranti sa Marra at     |                    |
| Cancelled                                        |                                                                                                | Power Supplier Name.          |                    |
| Approved                                         |                                                                                                | Reason Type:*                 | · · ·              |
| Cancelled                                        |                                                                                                | OIC Reason Type:              |                    |
|                                                  |                                                                                                | Start Date/Time:*             | <b>#</b>           |
|                                                  |                                                                                                | End Date/Time:*               | 曲                  |
|                                                  |                                                                                                | LOL:                          |                    |
|                                                  | Selection of an outage will                                                                    | Registered LOL:               |                    |
|                                                  | open and copy the existing                                                                     | Current Bid LOL:              |                    |
|                                                  | outage personators to the                                                                      |                               |                    |
|                                                  | outage parameters to the                                                                       | 001.                          |                    |
|                                                  | 'Modify Forced Outage                                                                          | Registered UOL:               |                    |
|                                                  | Schedule' form                                                                                 | Current Bid UOL:              |                    |
|                                                  | ouncure form.                                                                                  | LSL:                          |                    |
|                                                  |                                                                                                | Registered LSL:               |                    |
|                                                  |                                                                                                | Current Bid LSL: v            |                    |
|                                                  | USL:                                                                                           |                               |                    |
|                                                  |                                                                                                | Registered USL:               |                    |
|                                                  | Select 'Cancel' to                                                                             | Current Did UCL:              |                    |
|                                                  | terminate the                                                                                  |                               |                    |
|                                                  | cohodulad autogo                                                                               | Reason Log:                   |                    |
|                                                  | scheduled outage                                                                               |                               |                    |
|                                                  |                                                                                                |                               |                    |
|                                                  |                                                                                                |                               | Madity Canaal      |
|                                                  | Displaying 7 Record(s                                                                          | C 1                           | Modify Cancel      |
|                                                  | ©1996-2023 OATI webSmartOMS™ - Open Access Technology International, Inc. All Rights Reserved. |                               |                    |

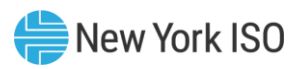

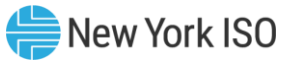

🖻 - 😨 - 🔺 🔷 📖 🖨 ebSmartOMS Integration 0ATI 🗙 🗊 📿 🔍 NYISO My Dashboard 
Forced Outage Schedules SRA Schedules My Settings 💌 × Forced Outage Sc.. OMS Dashboard Forced Outage Schedules ☆ ■ T □ · ϕ / A ⊕ ≛ · G Modify Forced Outage Schedule 러 님의 Power Supplier Name GOCP Outage ID: Status Reason Type Start Date/Time End Date/Time OIC Reason Type UOL LSL OMS Outage ID Cancel Pending Status Power Supplier Name: Modified Reason Type Cancelled OIC Reason Type Start Date/Time 曲 曲 End Date/Time: If a unit is 20mw or If a unit is below If a unit is 20mw or LOL: 20mw, the outage more, the outage more, AND has a Registered LOL: Current Bid LOL: can be 'Cancelled' 'Reason Type' that is will change to a UOL: NOT able to be edited without needing 'Modified' state Registered UOL Current Bid UOL **Dispatcher** by the GO user, then **needing Dispatcher** LSL Registered LSL the outage will change approval approval. Current Bid LSL to a 'Cancel Pending' USI Registered USL state needing Current Bid USL **Dispatcher** approval. Reason Log: Displaying 7 Record(s) þ 5 Modify Cancel ©1996-2023 OATI webSmartOMS™ - Open Access Technology International, Inc. All Rights Reserved.
#### **Canceling a Future Scheduled Outage**

| (OATI 🗙 🗊 😂 🤇    | <b>ર</b>                |               |               |                 |               | webSmart(             | MS Integration        |                       |                    |                       |               | NYISO            | ▷ <b>□- 0-</b> ↓ | 🖈 🔵 🖽 G    |
|------------------|-------------------------|---------------|---------------|-----------------|---------------|-----------------------|-----------------------|-----------------------|--------------------|-----------------------|---------------|------------------|------------------|------------|
| My Dashboard 💌   | Forced Outage Schedules | SRA Schedules | My Settings 💌 |                 |               |                       |                       |                       |                    |                       |               |                  |                  |            |
| OMS Dashboard    | × Forced Outage Sc.     |               |               |                 |               |                       |                       |                       |                    |                       |               |                  |                  |            |
| Forced Outage So | chedules                |               |               |                 |               |                       |                       |                       | ☆ ■ T              | □ • • • • • ± • 3;    | Modify Forced | Outage Schedule  |                  | 8 Pi 🗉 🕨   |
|                  |                         |               |               |                 |               |                       |                       |                       |                    |                       |               |                  |                  |            |
| Status           | Power Supplier          |               | Reason Type   | Start Date/Time | End Date/Time | OIC Reason Type       | LOL                   | UOL                   | LSL                | USL                   | GOCP C        | outage ID:       |                  | 2          |
| Cancelled        | Nume                    |               |               |                 |               |                       |                       |                       |                    |                       | OMS C         | utage ID:        |                  | cent       |
| Cancel Pending   |                         |               |               |                 |               |                       |                       |                       |                    | /                     |               | Status: Cancel P | ending           | Char       |
| Declined         |                         | ~             |               |                 |               |                       |                       |                       |                    |                       | Denned        |                  |                  | 1          |
| Cancelled        |                         |               |               |                 |               |                       |                       |                       |                    |                       | Power Suppl   | er Name:         |                  |            |
| Approved         |                         |               |               |                 |               |                       |                       |                       |                    |                       | Rea           | son Type:*       |                  | <b>•</b>   |
| Cancelled        |                         |               |               |                 |               |                       |                       |                       |                    |                       | OIC Rea       | ason Type:       |                  |            |
|                  |                         |               |               |                 |               |                       |                       |                       |                    |                       | Start D       | ate/Time:        | <b></b>          |            |
|                  |                         |               |               |                 |               |                       |                       |                       |                    |                       | End D         | ate/Time:*       | <b>#</b>         |            |
|                  |                         |               |               |                 |               |                       |                       |                       |                    |                       |               | LOL:             |                  |            |
|                  |                         |               |               |                 |               |                       | Selection             | of an ou              | utage wi           | 11                    | Regis         | ered LOL:        |                  |            |
|                  |                         |               |               |                 |               |                       | open and              | copy the              | e existin          | ø                     | Ourren        |                  |                  | _          |
|                  |                         |               |               |                 |               |                       |                       |                       |                    | 6                     | Currer        | I BIG LOL.       |                  | _          |
|                  |                         |               |               |                 |               |                       | outage p              | aramete               | ers to the         | 9                     |               | UOL:             |                  |            |
|                  |                         |               |               |                 |               |                       | 'Modify               | Forced                | Outage             |                       | Regist        | ered UOL:        |                  |            |
|                  |                         |               |               |                 |               |                       | Sob                   | odulo' fa             | ,rm                |                       | Curren        | t Bid UOL:       |                  |            |
|                  |                         |               |               |                 |               |                       | SCH                   | euule it              | ////.              |                       |               | LSL:             |                  |            |
|                  |                         |               |               |                 |               |                       |                       |                       |                    |                       | Regis         | tered LSL:       |                  |            |
|                  |                         |               |               |                 |               |                       |                       |                       |                    |                       | Currer        | t Bid LSL:       |                  |            |
|                  |                         |               |               |                 |               |                       |                       |                       |                    |                       |               |                  |                  | _          |
|                  |                         |               |               |                 |               |                       |                       |                       |                    |                       |               | USL.             |                  | _          |
|                  |                         |               |               |                 |               |                       |                       | Select 'V             | Vithdrav           | v Cancel              | Regist        | ered USL:        |                  | _          |
|                  |                         |               |               |                 |               |                       |                       | Reque                 | et' to wit         | thdraw                | Curren        | t Bid USL:       |                  |            |
|                  |                         |               |               |                 |               |                       |                       | -neque:               |                    |                       | Rea           | ason Log:*       |                  |            |
|                  |                         |               |               |                 |               |                       |                       | the ca                | ancel re           | quest                 |               |                  |                  |            |
|                  |                         |               |               |                 |               |                       |                       |                       |                    |                       |               |                  |                  |            |
| _                |                         | _             |               |                 |               |                       |                       |                       |                    |                       |               | (                |                  |            |
|                  |                         |               |               |                 |               |                       |                       |                       |                    | Displaying 7 Record(s | C D           |                  | Withdraw Cano    | el Request |
|                  |                         |               |               |                 | ©1996-202     | 3 OATI webSmartOMS™ - | Open Access Technolog | y International, Inc. | All Rights Reserve | d.                    |               |                  |                  |            |

# Viewing Recent Outage Request Changes \* New York ISO

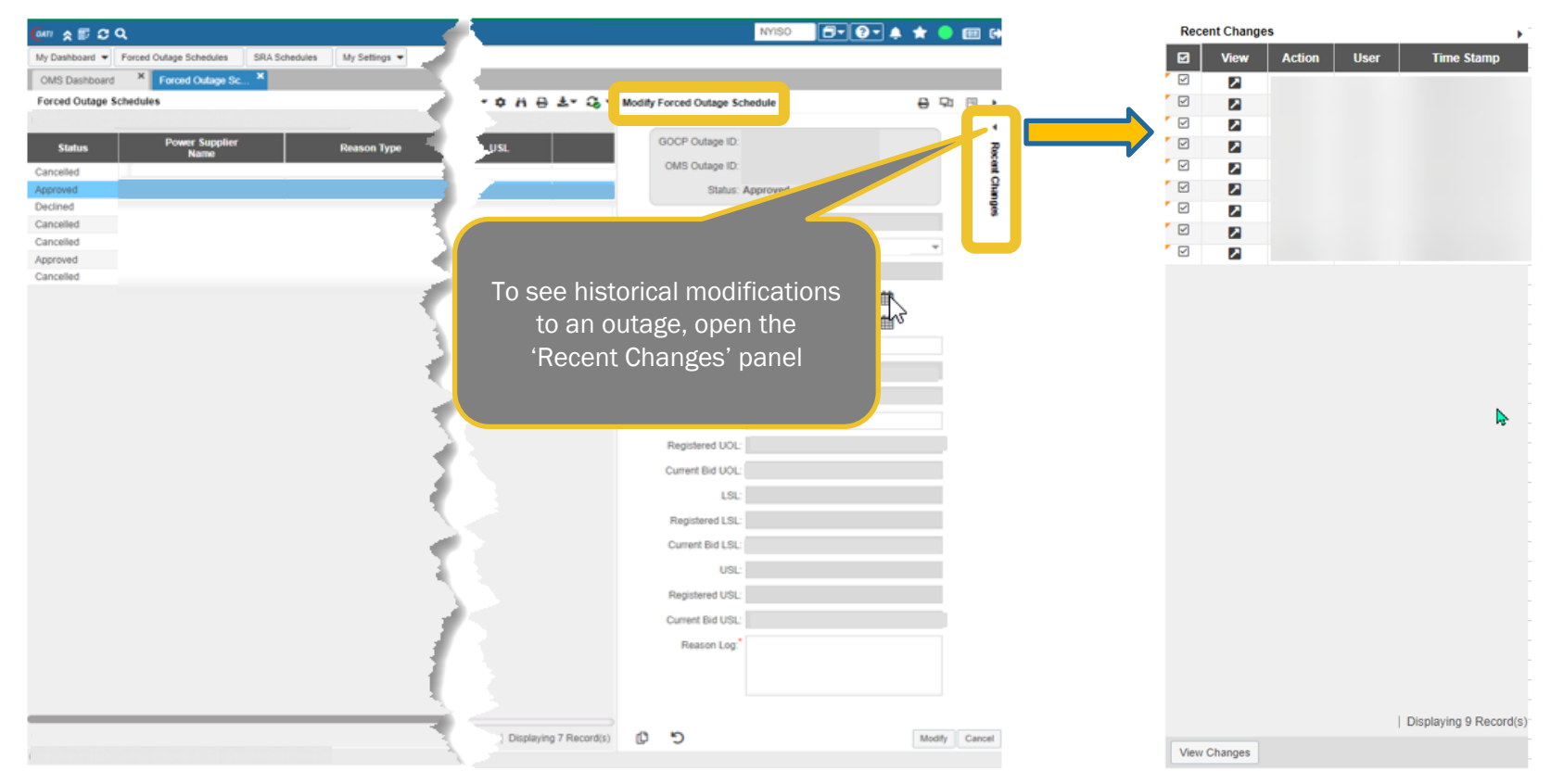

#### Recent Changes Panel for Outage Requests

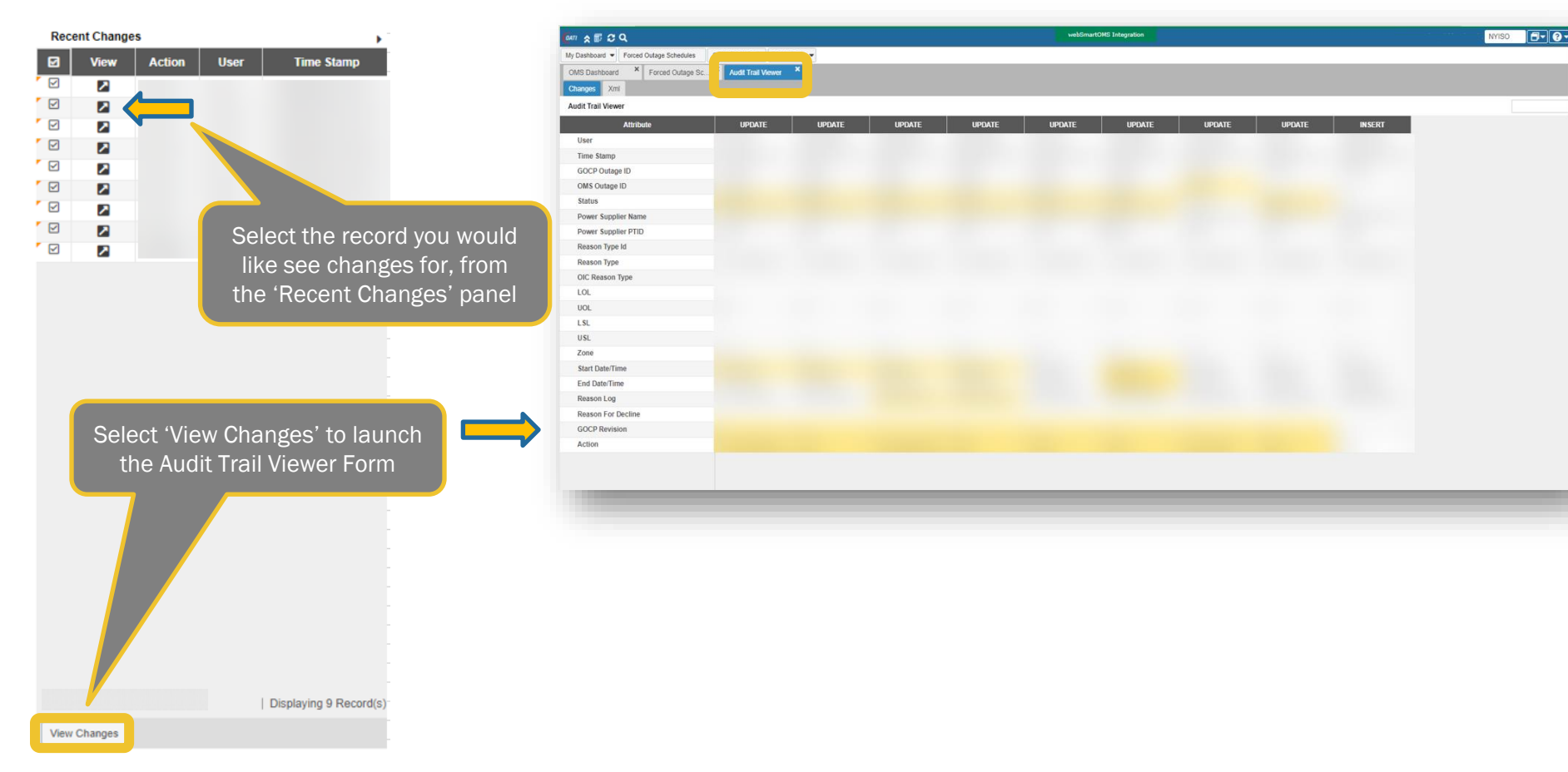

# Audit Trail Viewer Form for Outage Requests <sup>® New York ISO</sup>

| <u>@</u> #7 ☆ ∰ & Q                   |                             |                   | webSmartOMS Integrat | ion          |        |        | <b>-</b> • |
|---------------------------------------|-----------------------------|-------------------|----------------------|--------------|--------|--------|------------|
| My Dashboard  Forced Outage Schedules | SRA Schedules My Settings 🔻 |                   |                      |              |        |        |            |
| OMS Dashboard × Forced Outage Sc      | Audit Trail Viewer ×        |                   |                      |              |        |        |            |
| Changes Xml                           |                             |                   |                      |              |        |        |            |
| Audit Trail Viewer                    |                             | Highlighted cells |                      |              |        |        |            |
| Attribute                             | UPDATE UPD/                 | roprocontitomo    | UPDATE UP            | PDATE UPDATE | UPDATE | INSERT |            |
| User                                  |                             |                   |                      |              |        |        |            |
| Time Stamp                            |                             | that were updated |                      |              |        |        |            |
| GOCP Outage ID                        |                             |                   |                      |              |        |        |            |
| OMS Outage ID                         |                             |                   |                      |              |        |        |            |
| Status                                |                             |                   |                      |              |        |        |            |
| Power Supplier Name                   |                             |                   |                      |              |        |        |            |
| Power Supplier PTID                   |                             |                   |                      |              |        |        |            |
| Reason Type Id                        |                             |                   |                      |              |        |        |            |
| Reason Type                           |                             |                   |                      |              |        |        |            |
| OIC Reason Type                       |                             |                   |                      |              |        |        |            |
| LOL                                   |                             |                   |                      |              |        |        |            |
| UOL                                   |                             |                   |                      |              |        |        |            |
| LSL                                   | Data such as "Rea           | ISON TOP          |                      |              |        |        |            |
| USL                                   | Decline" will appe          | ar here           |                      |              |        |        |            |
| Zone                                  | on Recent Change            | e Audit           |                      |              |        |        |            |
| Start Date/Time                       |                             |                   |                      |              |        |        |            |
| End Date/Time                         | Irail Viewei                |                   |                      |              |        |        |            |
| Reason For Decline                    |                             |                   |                      |              |        |        |            |
| GOCP Revision                         |                             |                   |                      |              |        |        |            |
| Action                                |                             |                   |                      |              |        |        |            |
|                                       |                             |                   |                      |              |        |        |            |
|                                       |                             |                   |                      |              |        |        |            |

## **Viewing Outage Schedule Requests**

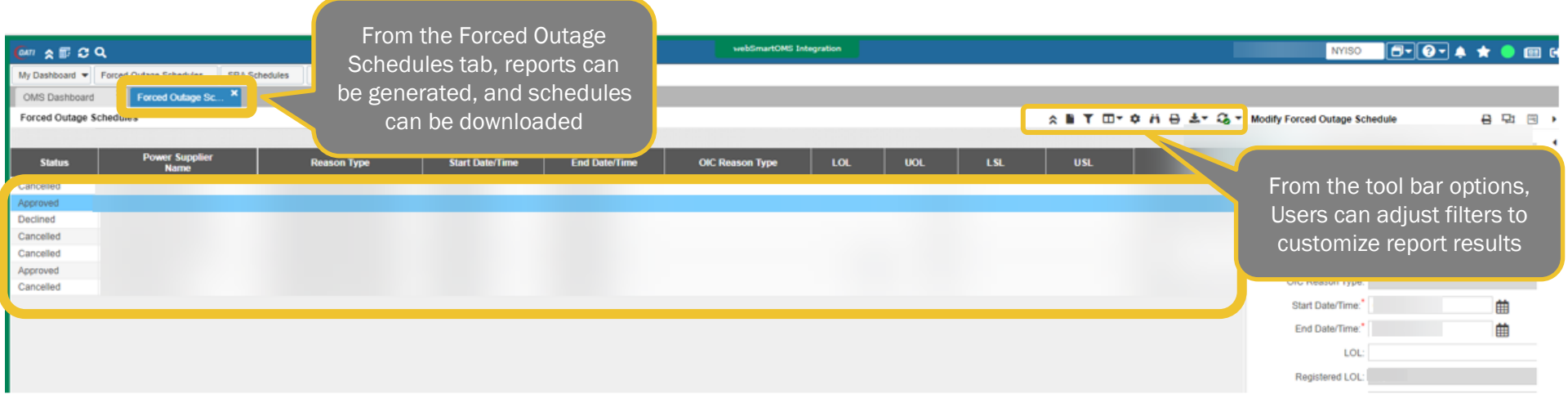

### **Tool Bar Options for Outage Requests**

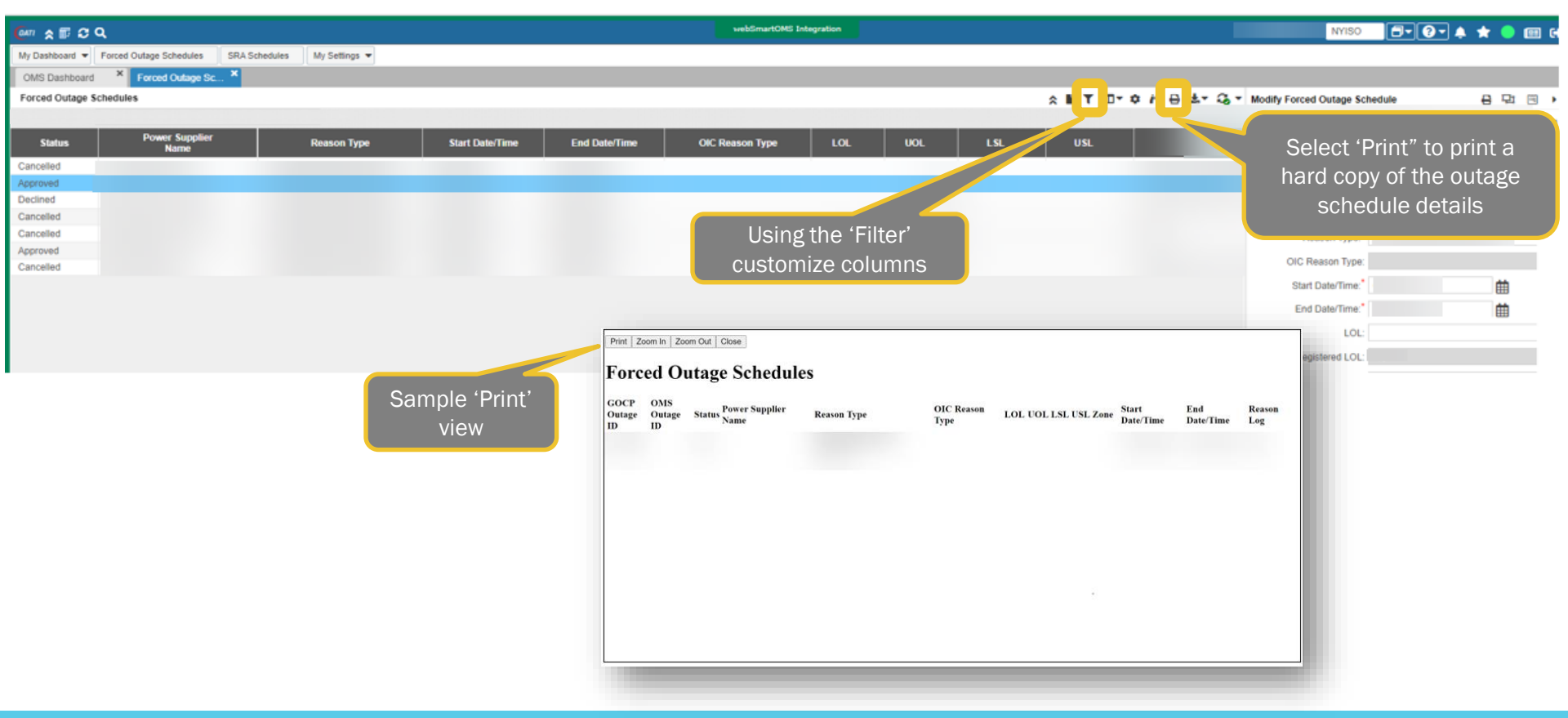

# Exporting Outage Request Report Results \*\* New York ISO

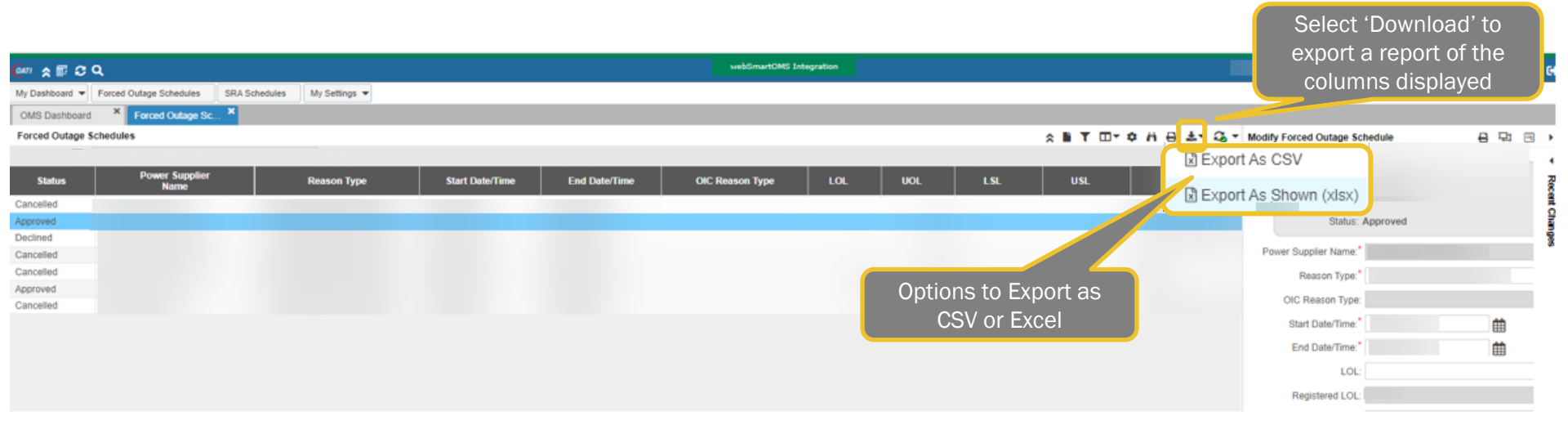

#### Sample View - Outage Request Exported Report <a>Press</a> New York ISO

| AutoSave 💽                  | 田 り· ペ· S ·                          | ≂ ForcedOu                                                                                                    | age Schedules_04_06_20                     | 123 16_10_07 🗸                  | Q               | Search                   |                        |                 |                    |            |                            |                                                                                                    |                                                         |                                   | <b>E</b> –               |
|-----------------------------|--------------------------------------|----------------------------------------------------------------------------------------------------|--------------------------------------------|---------------------------------|-----------------|--------------------------|------------------------|-----------------|--------------------|------------|----------------------------|----------------------------------------------------------------------------------------------------|---------------------------------------------------------|-----------------------------------|--------------------------|
| File Home                   | Insert Draw Pag                      | je Layout Formulas Data                                                                                                    | Review View                                | Automate De                     | eveloper Help   | PI Builder               |                        |                 |                    |            |                            |                                                                                                    |                                                         | P (                               | Comments                 |
| Paste<br>Clipboard          | Calibri Light<br>B I U → E<br>Na For | $\begin{array}{c c} \bullet & 10 & \bullet & A^* & A^* \\ \hline \bullet & \bullet & \bullet & A^* \\ \hline \hline \hline \\ \hline \\ \hline \\ \hline \\ \hline \\ \hline \\ \hline \\ \hline \\ $ | ● 参 ~ 秒 Wrap<br>■ 亞 亚 圏 Merge<br>Alignment | Text Gener<br>2 & Center ~ \$ ~ | ral 🗸           | Conditiona<br>Formatting | I Format as<br>Table ~ | ormal<br>eutral | Bad<br>Calculation | Good       | Insert Delete For<br>Cells | The product of the product of the p | m * AV<br>Sort & Find &<br>Filter * Select *<br>Editing | Analyze Se<br>Data<br>Analysis Se | ensitivity<br>ensitivity |
| · · ·                       | × √ fs                               |                                                                                                    |                                            |                                 |                 |                          |                        |                 |                    |            |                            |                                                                                                    |                                                         |                                   |                          |
| A                           | В                                    | c                                                                                                    | D                                          | E                               | F               | G                        | н                      | T               | 1                  | к          |                            | L                                                                                                    | M                                                       | N                                 |                          |
| 1 Forced Outage Sch         | hedules                              |                                                                                                    |                                            |                                 |                 |                          |                        |                 |                    |            |                            |                                                                                                    |                                                         |                                   |                          |
| 2<br>3 Duration<br>4        | This Hour Forward (04/06             | 5/2023 15:00:00)                                                                                                    |                                            |                                 |                 |                          |                        |                 |                    | ÷          |                            |                                                                                                    |                                                         |                                   |                          |
| 6 Status<br>Cancelled       | Power Supplier<br>Name               | Reason Type                                                                                                    | Start Date/Time                            | End Date/Time                   | OIC Reason Type | LOL                      | UOL                    | LSL             | USL                | Reason Log |                            | GOCP<br>Outage ID ↓                                                                                                    | Zone                                                    | OMS<br>Outage ID                  |                          |
| 8 Approved                  |                                      |                                                                                                    |                                            |                                 |                 |                          |                        |                 |                    |            |                            |                                                                                                    |                                                         |                                   |                          |
| Declined                    |                                      |                                                                                                    |                                            |                                 |                 |                          |                        |                 |                    |            |                            |                                                                                                    |                                                         |                                   |                          |
| 9<br>10 Cancelled           |                                      |                                                                                                    |                                            |                                 |                 | 1.5                      | 11                     | T               |                    |            |                            |                                                                                                    |                                                         |                                   |                          |
| 11 Cancelled                |                                      |                                                                                                    |                                            |                                 |                 |                          |                        |                 |                    |            |                            |                                                                                                    |                                                         |                                   |                          |
| 12 Approved<br>13 Cancelled |                                      |                                                                                                    |                                            |                                 |                 |                          |                        |                 |                    |            |                            |                                                                                                    |                                                         |                                   |                          |
| 14                          |                                      |                                                                                                    |                                            |                                 |                 |                          |                        |                 |                    |            |                            |                                                                                                    |                                                         |                                   |                          |
| 15 Total: 7 Record(s)       |                                      |                                                                                                    |                                            |                                 |                 |                          |                        |                 |                    |            |                            |                                                                                                    |                                                         |                                   |                          |
| 16 04/06/2023 16:10         | 0:07 EPT                             |                                                                                                    |                                            |                                 |                 |                          |                        |                 |                    |            |                            |                                                                                                    |                                                         |                                   |                          |
| 17                          |                                      |                                                                                                    |                                            |                                 |                 |                          |                        |                 |                    |            |                            |                                                                                                    |                                                         |                                   |                          |
| 18                          |                                      |                                                                                                    |                                            |                                 |                 | 1 1                      |                        |                 |                    |            |                            |                                                                                                    |                                                         |                                   |                          |

# **GOCP Dashboard (TO)**

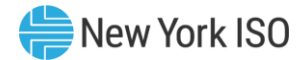

| <br>0477 余 IIF Ə Q                                                 | webSmartOMS Integration                                                             | 🗐 - 🕑 + ★ 🔵 💷 🔂 |
|--------------------------------------------------------------------|-------------------------------------------------------------------------------------|-----------------|
| My Dashboard 👻 Forced Outage Schedules SRA Schedules My Settings 👻 |                                                                                     |                 |
| OMS Dashboard × orced Outage Sc × SRA Schedules ×                  |                                                                                     |                 |
| OMS Dashboard                                                      |                                                                                     |                 |
| Dashboard                                                          |                                                                                     |                 |
| New York ISO<br>Independent System Operator                        |                                                                                     |                 |
| User:                                                              |                                                                                     |                 |
| Role(s): GOCP TO Scheduler                                         |                                                                                     |                 |
| Date: June 10, 20XX                                                |                                                                                     |                 |
| Julian Date: 103                                                   |                                                                                     |                 |
|                                                                    |                                                                                     |                 |
|                                                                    |                                                                                     |                 |
|                                                                    |                                                                                     |                 |
|                                                                    |                                                                                     |                 |
|                                                                    |                                                                                     |                 |
|                                                                    |                                                                                     |                 |
|                                                                    |                                                                                     |                 |
|                                                                    |                                                                                     |                 |
|                                                                    |                                                                                     |                 |
|                                                                    | ©1996-2023 OATI webSmartOMS™ - Open Access Technology International, Inc. All Right | s Reserved.     |

# **GOCP Dashboard (TO)**

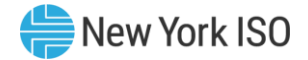

| (@#T/ ✿ III & Q                                                    | webSmartOMS Integration                                              | ()→()→ ♠ ★ ●  ↔                            |
|--------------------------------------------------------------------|----------------------------------------------------------------------|--------------------------------------------|
| My Dashboard 👻 Forced Outage Schedules SRA Schedules My Settings 💌 |                                                                      |                                            |
| OMS Dashboard × Forced Outage Sc SRA Schedules ×                   |                                                                      |                                            |
| OMS Dashboard                                                      |                                                                      |                                            |
| Dashboard                                                          |                                                                      |                                            |
| Rew York ISO                                                       | Select 'SRA Schedules' option<br>to open the<br>SRA Schedule Summary |                                            |
| User:                                                              |                                                                      |                                            |
| Role(s): GOCP TO Scheduler                                         |                                                                      |                                            |
| Date: June 10, 20XX                                                |                                                                      |                                            |
| Julian Date: 103                                                   |                                                                      |                                            |
|                                                                    |                                                                      |                                            |
|                                                                    |                                                                      |                                            |
|                                                                    |                                                                      |                                            |
|                                                                    |                                                                      |                                            |
|                                                                    |                                                                      |                                            |
|                                                                    |                                                                      |                                            |
|                                                                    |                                                                      |                                            |
|                                                                    |                                                                      |                                            |
|                                                                    |                                                                      |                                            |
|                                                                    |                                                                      |                                            |
|                                                                    | ©1996-2023 OATI webSmartOMS™ - Open Access Technolog                 | y International, Inc. All Rights Reserved. |

## **GOCP SRA Schedule Summary**

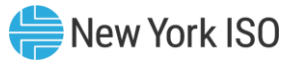

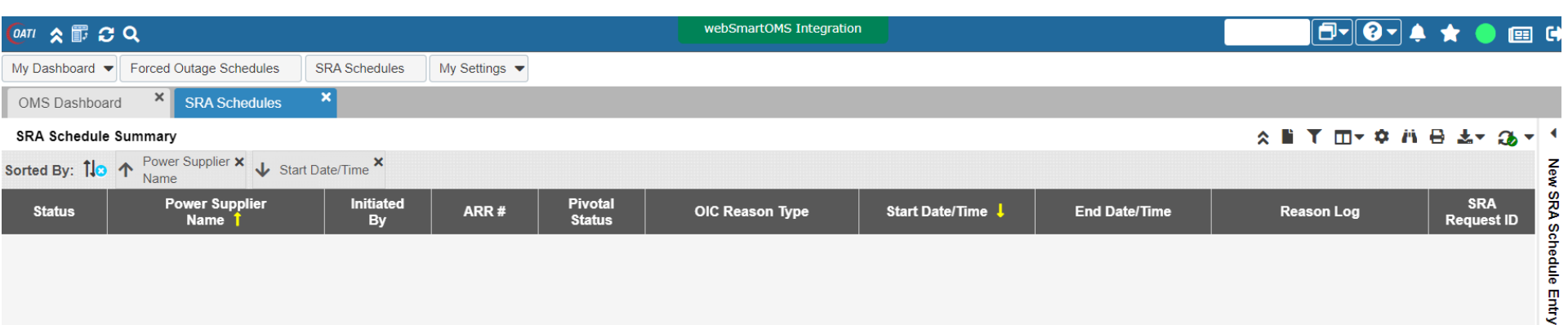

## **GOCP New SRA Schedule Form**

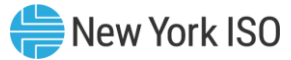

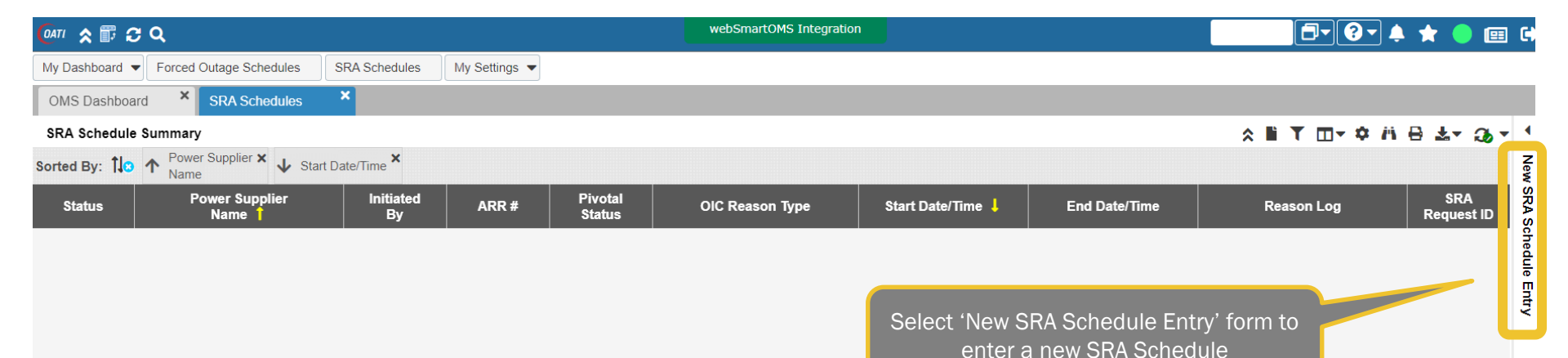

©COPYRIGHT NYISO 2023. ALL RIGHTS RESERVED

# **Entering a New SRA Schedule**

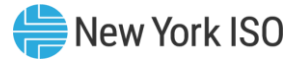

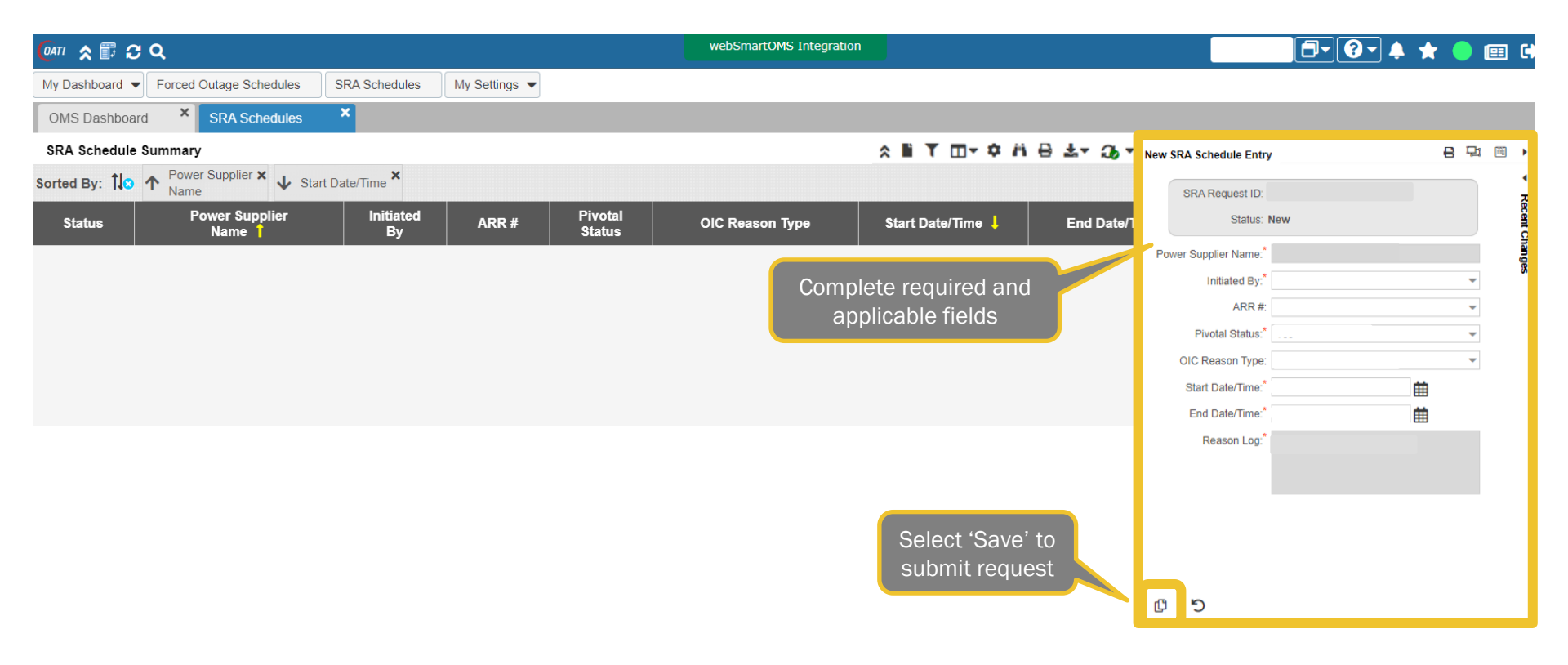

## **New SRA Schedule Form Errors**

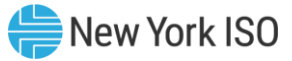

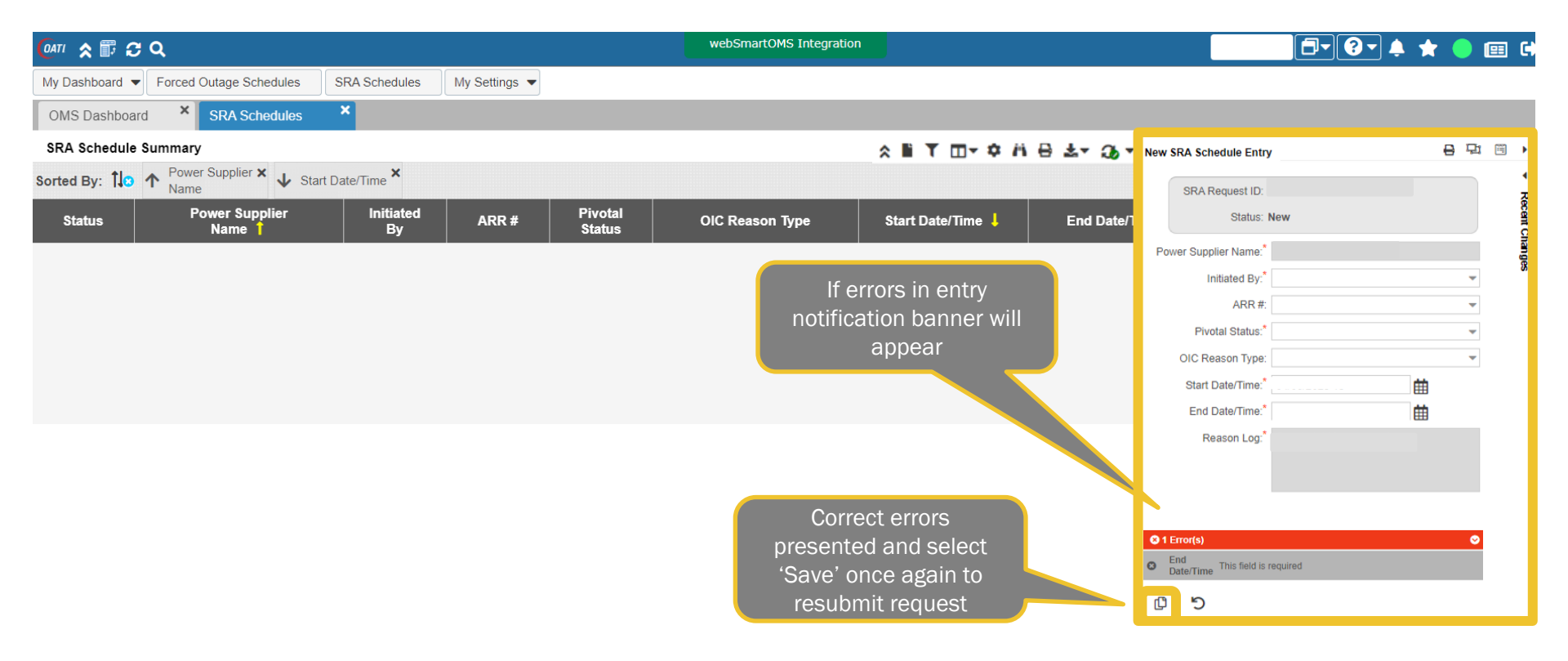

#### **SRA Request Status – New**

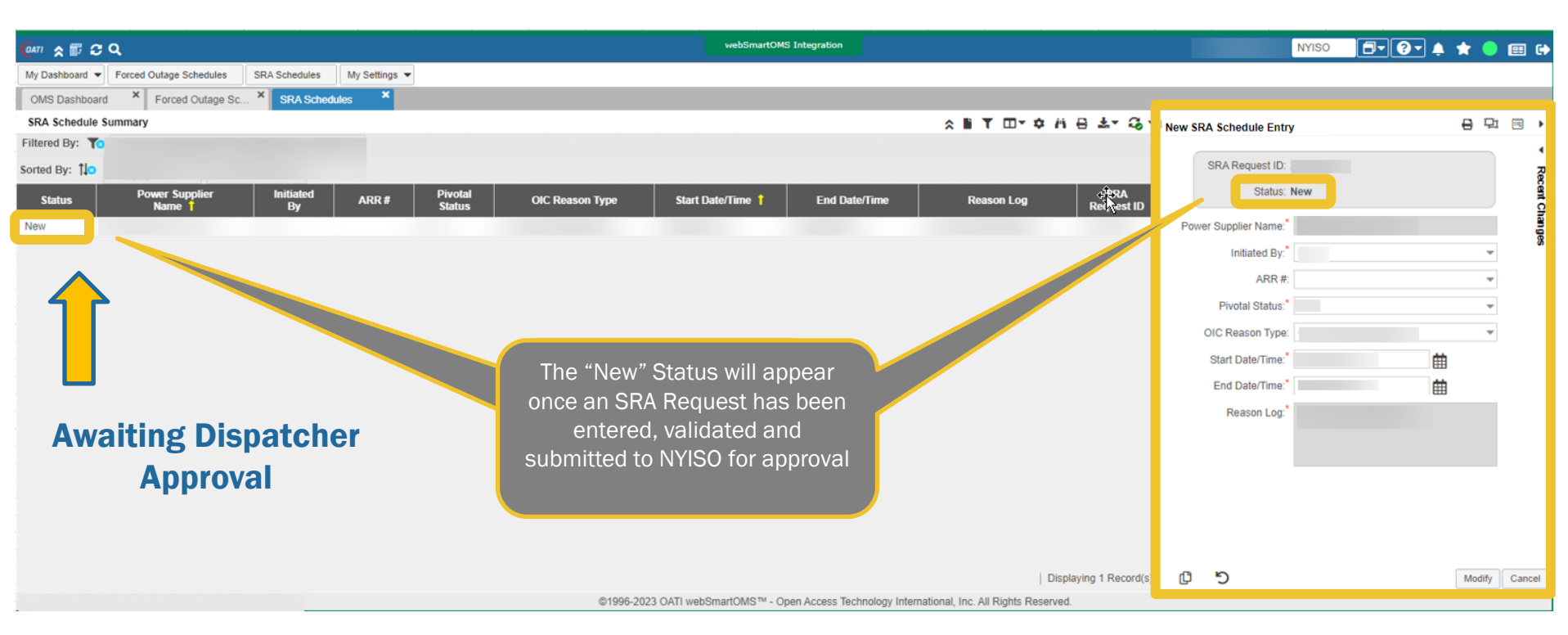

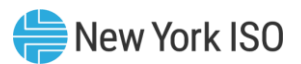

### **SRA Request Status – Approved**

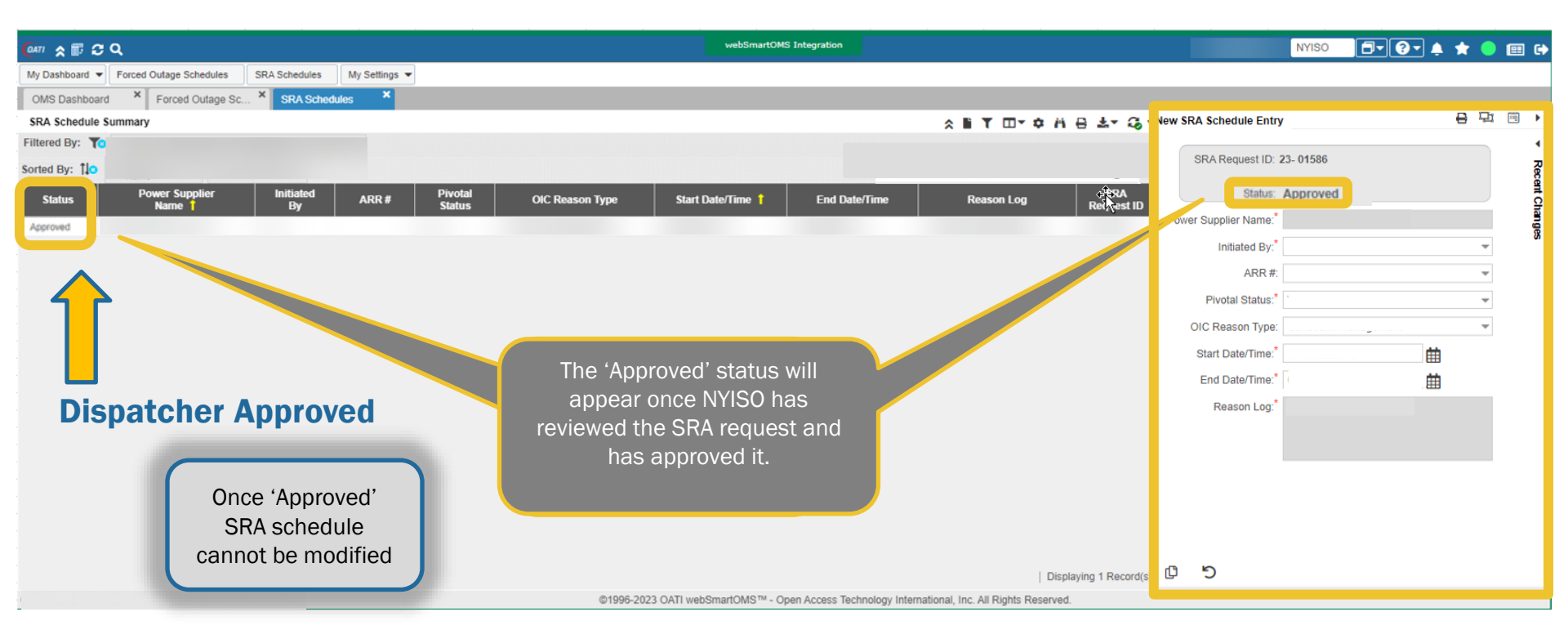

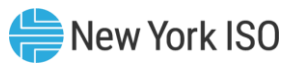

## **SRA Request Status – Cancelled**

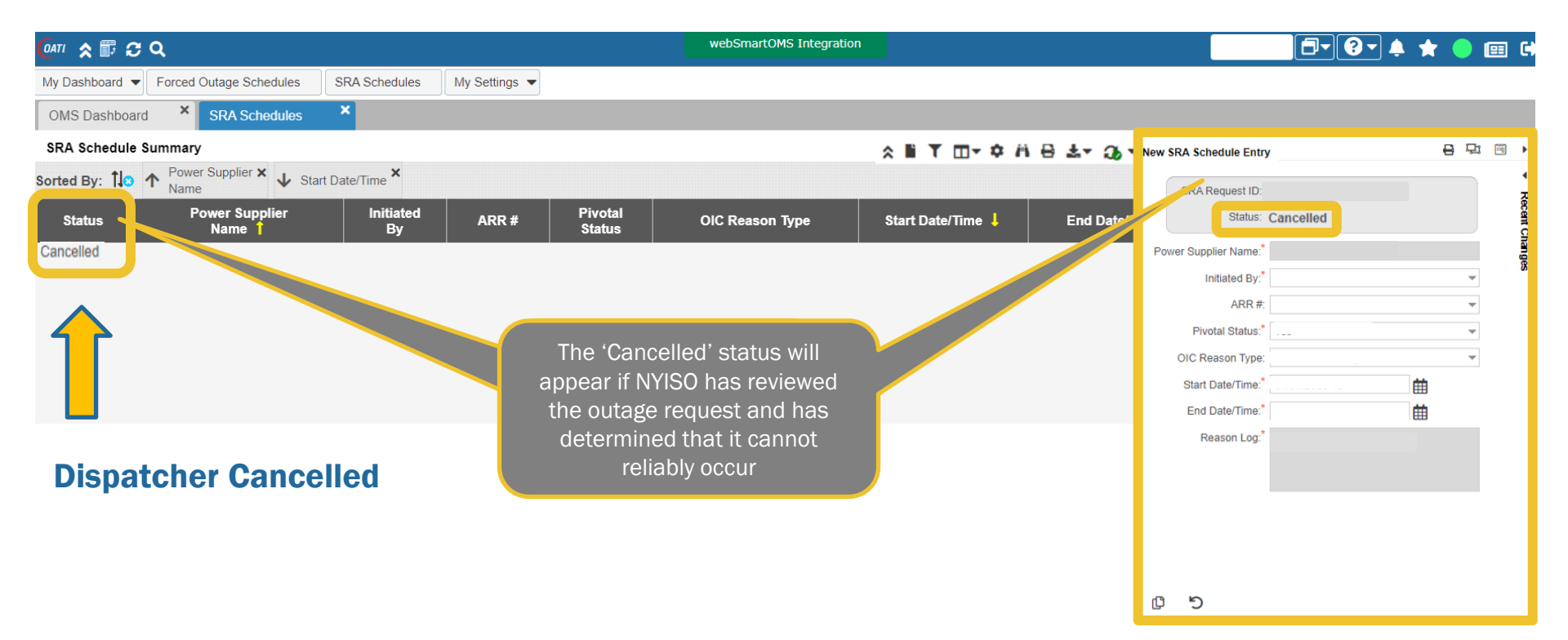

# **Modifying an Existing SRA Request**

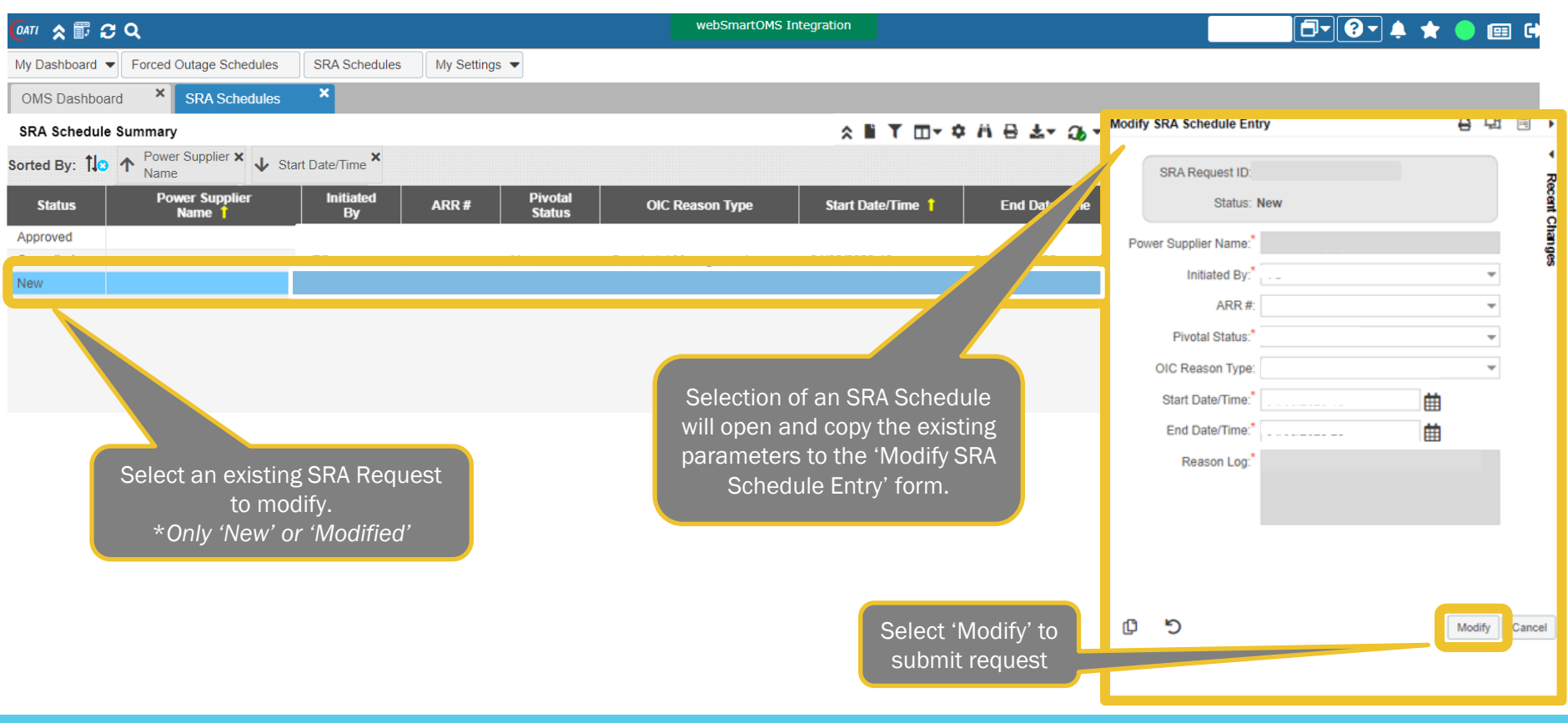

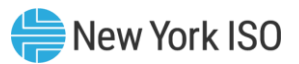

# **Modifying an Existing SRA Request**

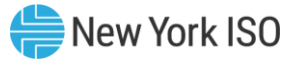

| <mark>@</mark> #T ★ <b>₽ 2 Q</b>                                                                                   | webSmartOMS Integration                                  |                                    | 🗗 😧 🌲 ★ 🥚 🖽 🖨                         |
|----------------------------------------------------------------------------------------------------|----------------------------------------------------------|------------------------------------|---------------------------------------|
| My Dashboard  Forced Outage Schedules SRA Schedules My Settings                                                    |                                                          |                                    |                                       |
| OMS Dashboard × SRA Schedules ×                                                                                    |                                                          |                                    |                                       |
| SRA Schedule Summary                                                                                               | ≳∎ T ⊡- ≄ A ⊕ ≛- 36                                      | Modify SRA Schedule Entry          |                                       |
| Sorted By: 10 A Power Supplier X Start Date/Time X                                                                 |                                                          | SRA Request ID:                    | 2                                     |
| Status         Power Supplier<br>Name 1         Initiated<br>By         ARR #         Pivotal<br>Status         OI | IC Reason Type Start Date/Time † End Date/Time           | Status: New                        | cent C                                |
| Approved                                                                                                    |                                                          | Power Supplier Name:               |                                       |
| New                                                                                                    |                                                          | Initiated By:                      |                                       |
|                                                                                                    |                                                          | ARR #:                             | Ψ                                     |
|                                                                                                    | Correct errors                                           | Pivotal Status:                    | · · · · · · · · · · · · · · · · · · · |
|                                                                                                    | presented and select                                     | OIC Reason Type:                   |                                       |
| ×                                                                                                    | 'Modify' once again to                                   | Start Date/Time:                   | <b></b>                               |
|                                                                                                    | resubmit request                                         | End Date/Time:                     | ±                                     |
| Are you sure you would like to wooldy this outage request ?                                                        |                                                          | Reason Log:                        |                                       |
| Yes No 😽                                                                                                    |                                                          | 😂 1 Error(s)                       | ⊘                                     |
|                                                                                                    |                                                          | End<br>Date/Time This field is req | luired                                |
| Confirm entry of modification                                                                                      | lf errors in entry<br>notification banner will<br>appear | C D                                | Modify Cancel                         |

©COPYRIGHT NYISO 2023. ALL RIGHTS RESERVED

### **Modified SRA Request Status**

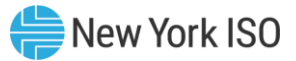

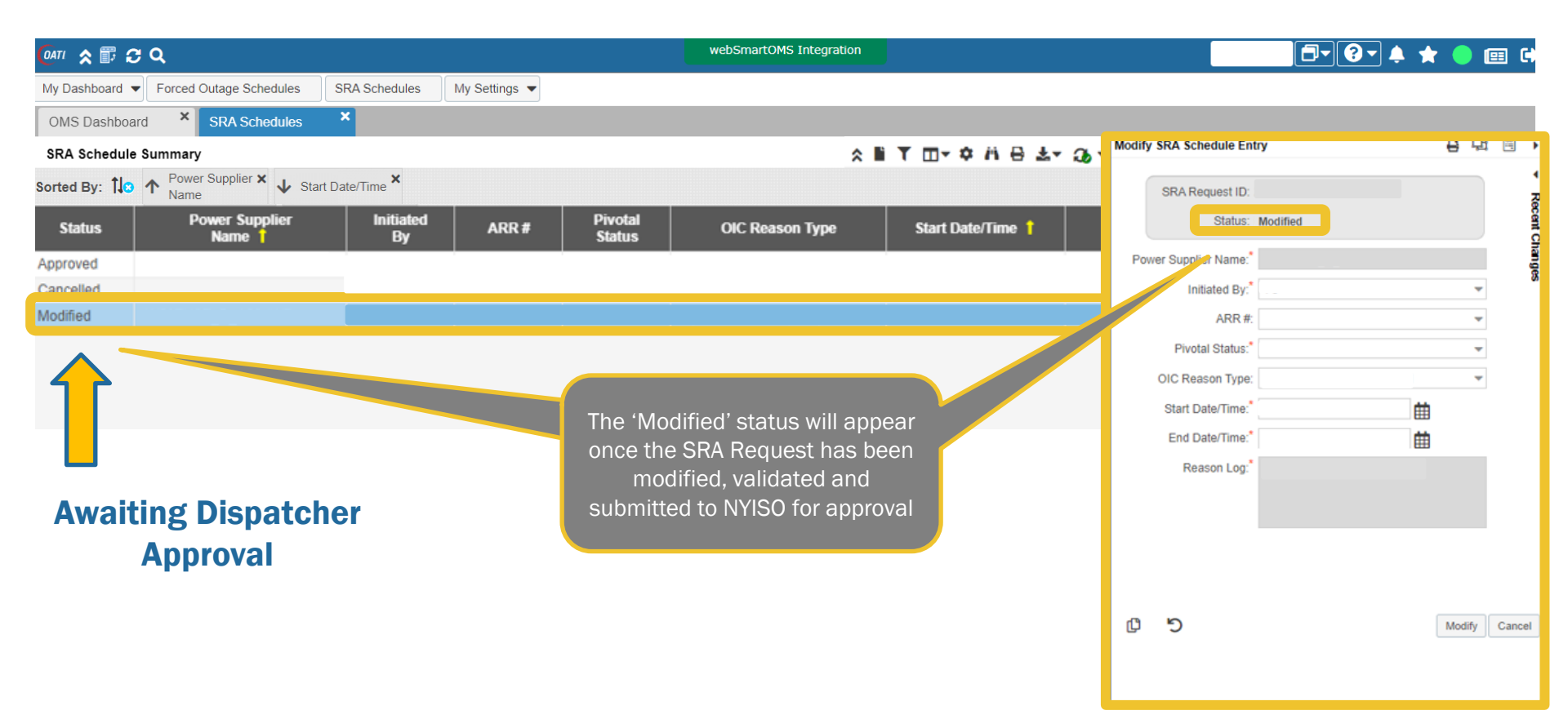

### **Modified SRA Request Status**

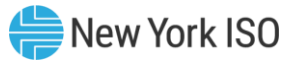

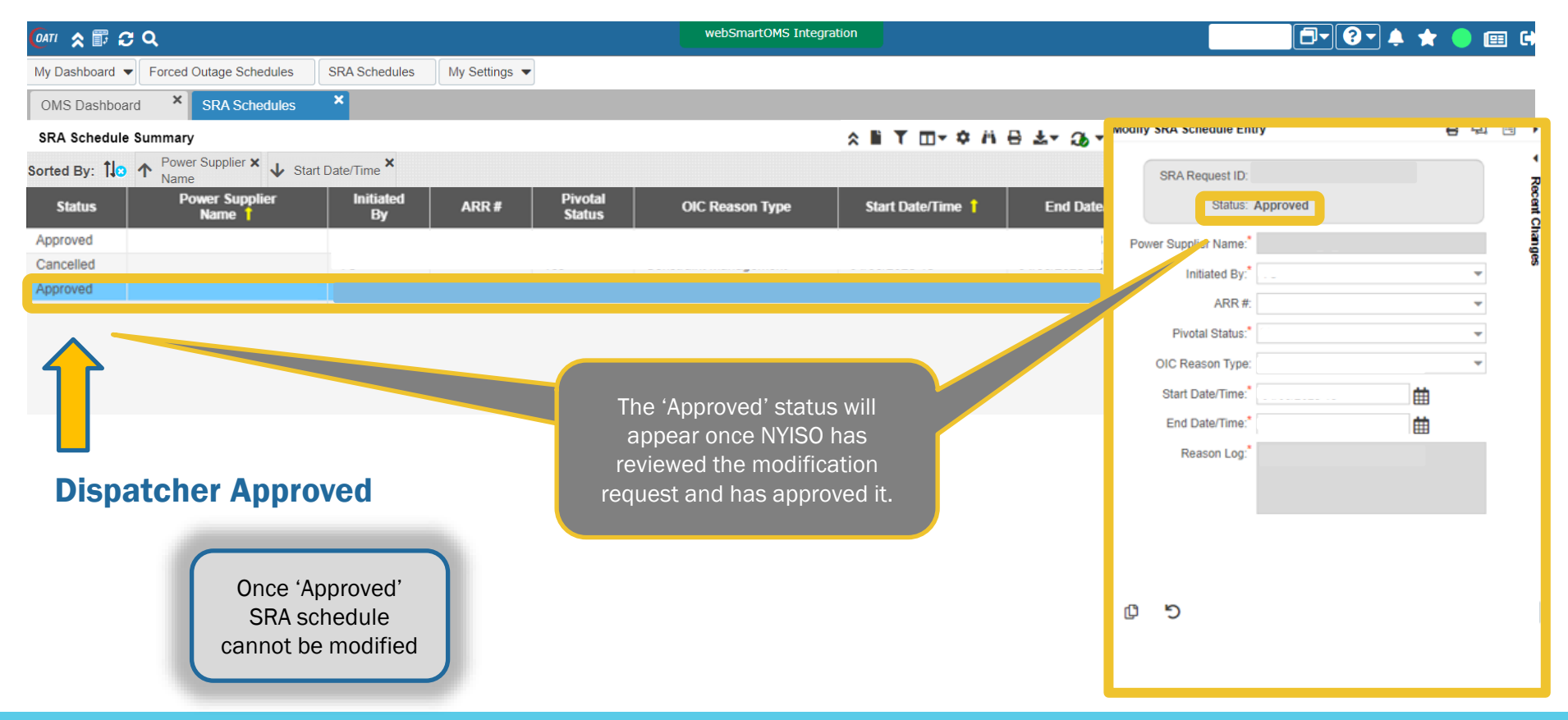

### **Modified SRA Request Status**

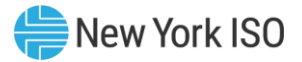

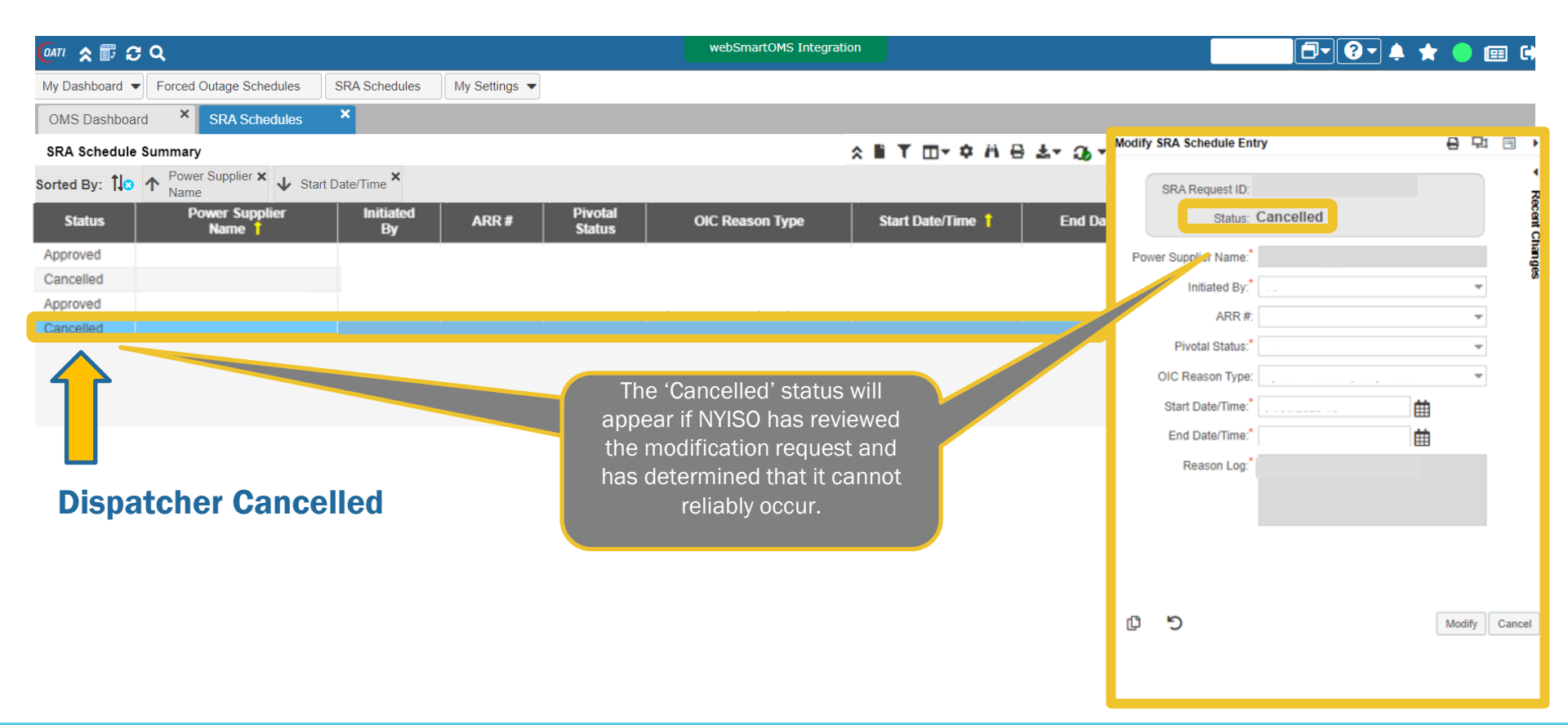

# **Cancel an Existing SRA Request**

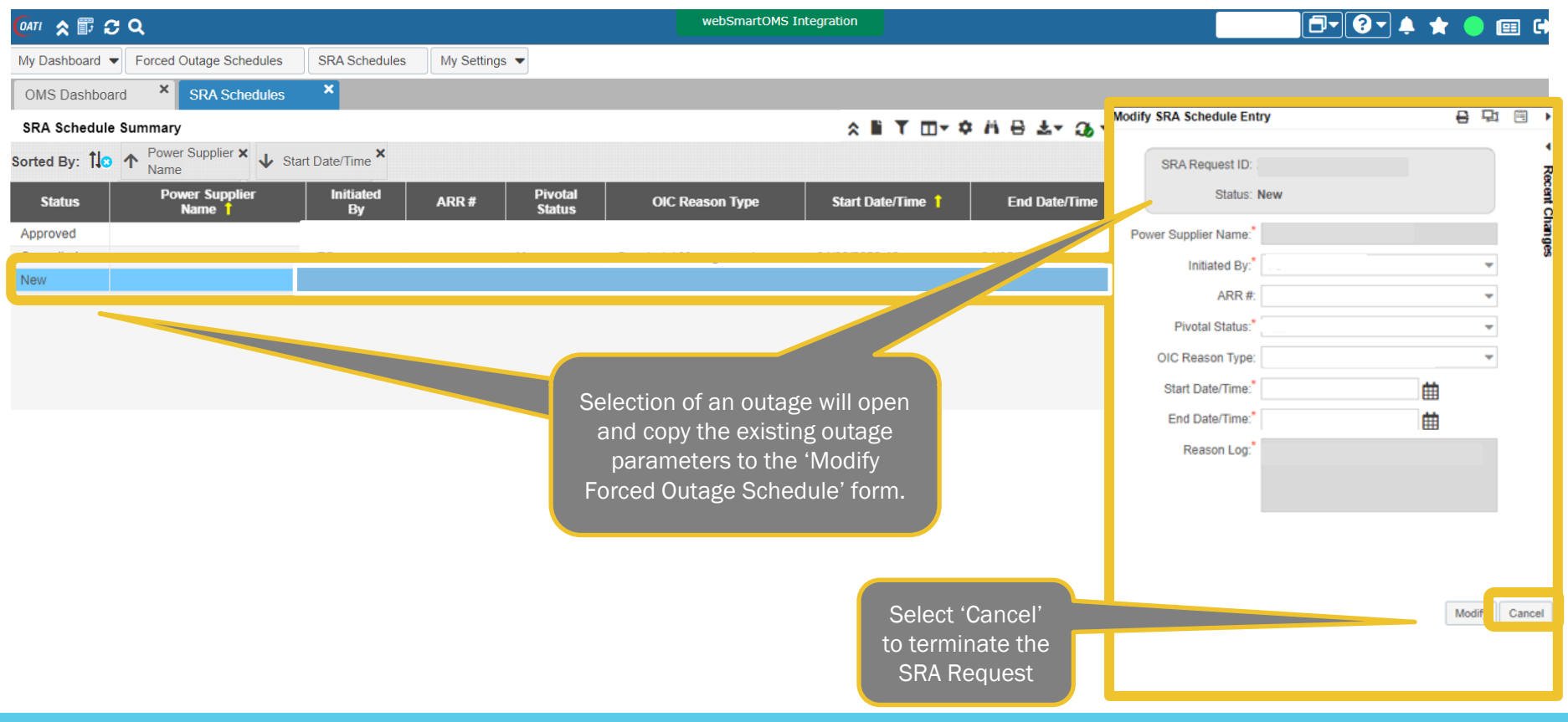

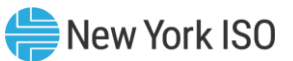

### **Viewing Recent SRA Request Changes**

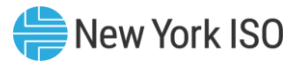

|                                                                        | NVISO                    |              | <b>6</b> | Recent Chang | es          | •                      |
|------------------------------------------------------------------------|--------------------------|--------------|----------|--------------|-------------|------------------------|
|                                                                        |                          |              |          | ☑ View       | Action User | Time Stamp             |
| My Dashboard  Forced Outage Schedules SRA Schedules My Settings        |                          |              |          |              |             |                        |
| OMS Dashboard  Forced Outage Sc  SRA Schedules                         |                          |              |          |              |             |                        |
| SRA Schedule Summary                                                   | odify SRA Schedule Entry | <b>⊖</b> ⊒ ⊠ |          |              |             |                        |
| Filtered By: To Duration: Today & Next Day (04/06/2023 - 04/07/2023) × |                          |              | ・」       |              |             |                        |
| Sorted By: 110 A Power Supplier X A Start Date/Time X                  | SRA Request ID:          |              | Roc      |              |             |                        |
| Status Power Supplier Initiated ARR # SB                               | Status: Approved         |              | ent C    |              |             |                        |
| Approved                                                               | Power Supplier Name:*    |              |          |              |             |                        |
| Cancelled                                                              | Initiated By:            | *            | 8        |              |             |                        |
| Approved                                                               | ADD                      |              | <b>-</b> |              |             |                        |
| To see historical modifications                                        |                          |              |          |              |             |                        |
| to SRA request, open the                                               | Privotal Status:         | Ψ            |          |              |             |                        |
| 'Pocont Changes' papel                                                 | OIC Reason Type:         | Ŧ            |          |              |             |                        |
| Recent onaliges parter                                                 | Start Date/Time:*        | ti i         |          |              |             |                        |
|                                                                        | End Date/Time:*          | 曲            |          |              |             |                        |
|                                                                        | Reason Log               |              |          |              |             |                        |
|                                                                        |                          |              |          |              |             |                        |
| 2.5                                                                    |                          |              |          |              |             |                        |
|                                                                        |                          |              |          |              |             |                        |
|                                                                        |                          |              |          |              |             |                        |
|                                                                        |                          |              |          |              |             |                        |
|                                                                        |                          |              |          |              |             |                        |
|                                                                        |                          |              |          |              |             |                        |
|                                                                        |                          |              |          |              |             |                        |
| 4                                                                      |                          |              |          |              |             |                        |
|                                                                        |                          |              |          |              |             |                        |
|                                                                        |                          |              |          |              |             |                        |
|                                                                        |                          |              |          |              |             |                        |
| 1 December 1                                                           | (1) (n)                  |              |          |              |             | Displaying 9 Record(s) |
| J Record(s)                                                            |                          |              |          | View Changes |             |                        |
|                                                                        |                          |              |          |              |             |                        |

#### **Recent Changes Panel for SRA Request**

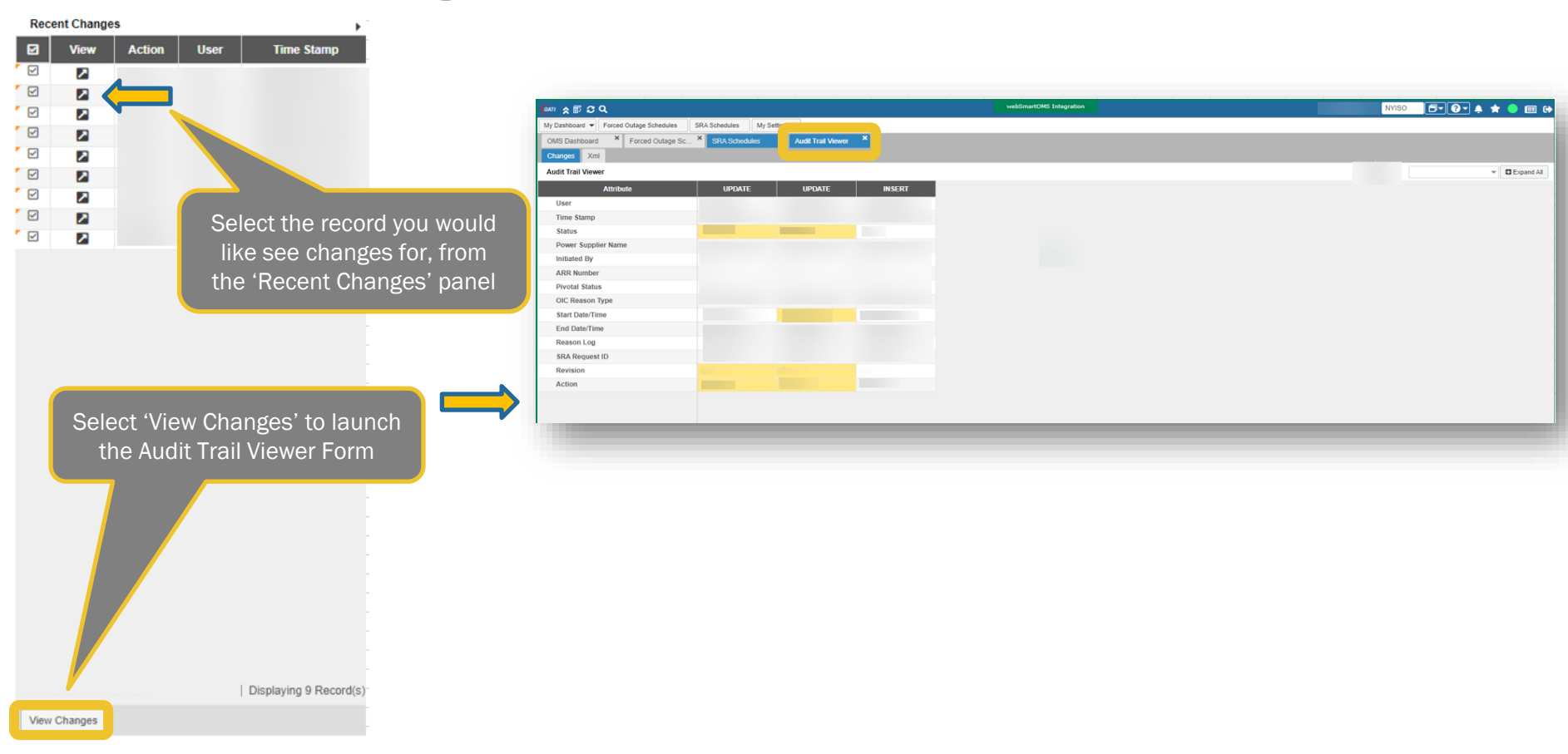

# Audit Trail Viewer Form for SRA Request SNew York ISO

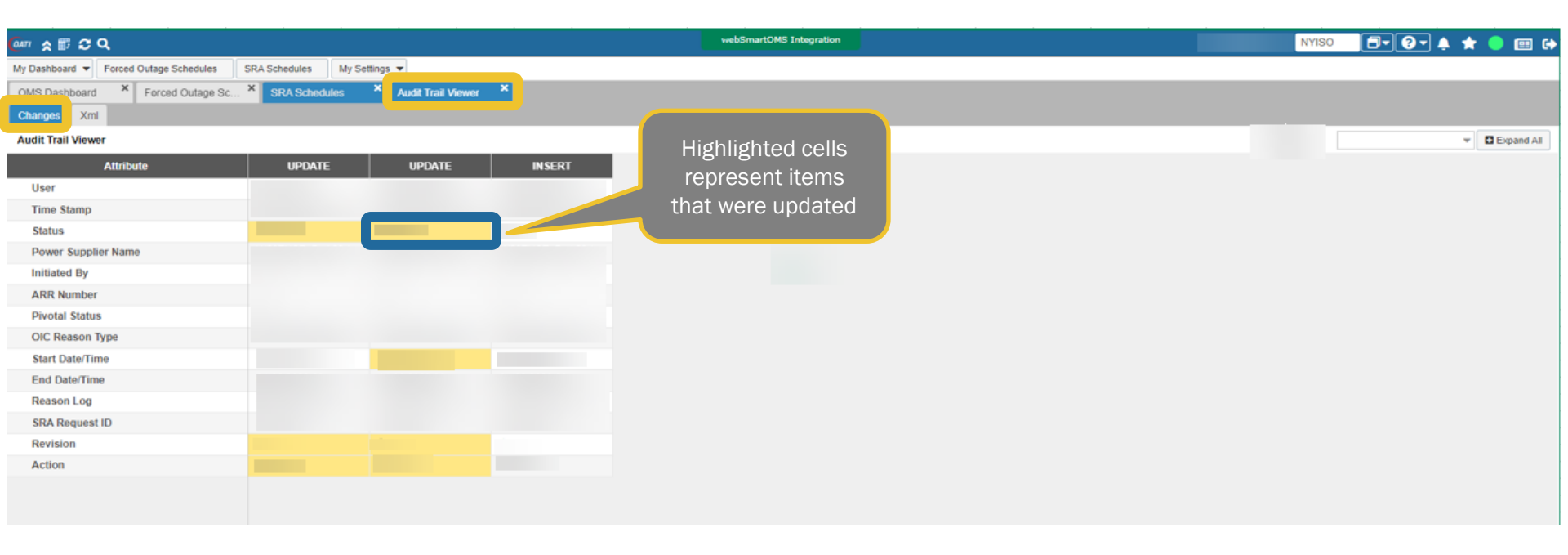

# **Viewing SRA Requests**

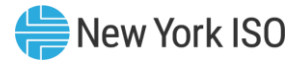

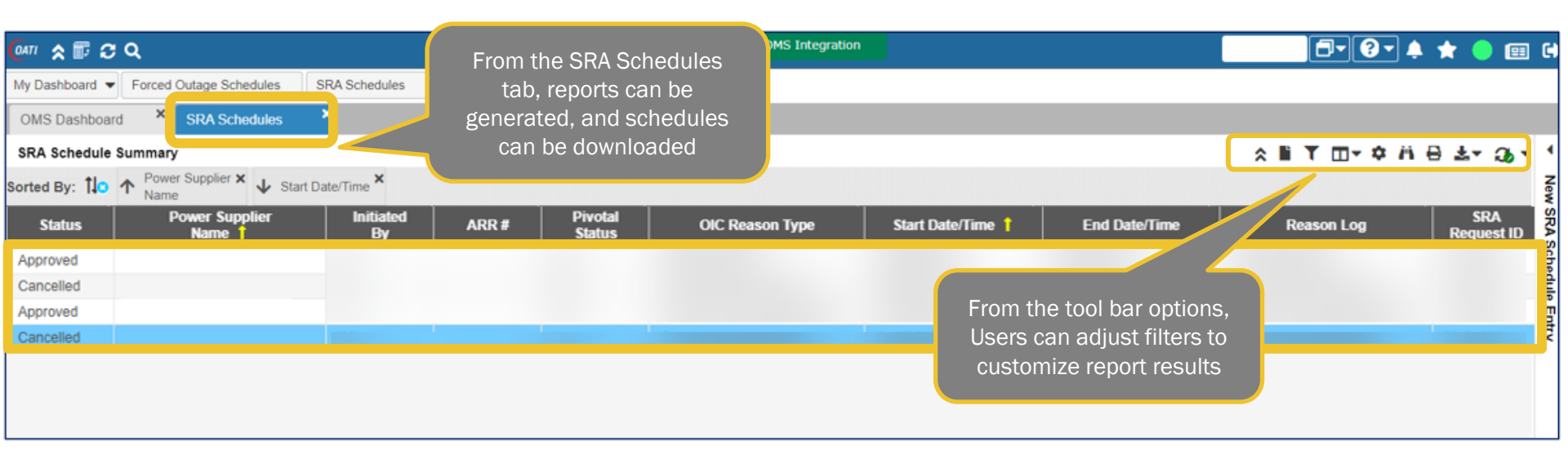

### **Tool Bar Options for SRA Requests**

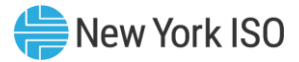

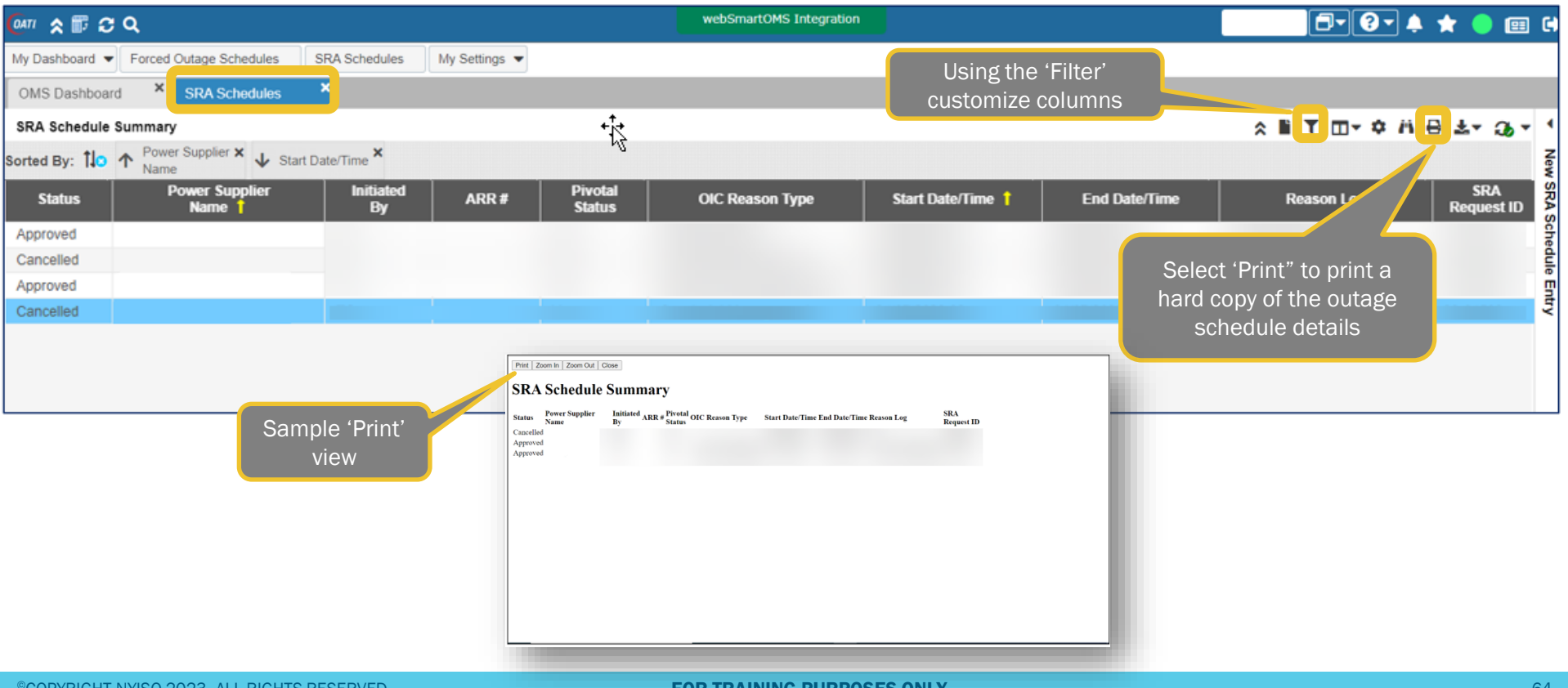

# **Exporting SRA Request Report Results**

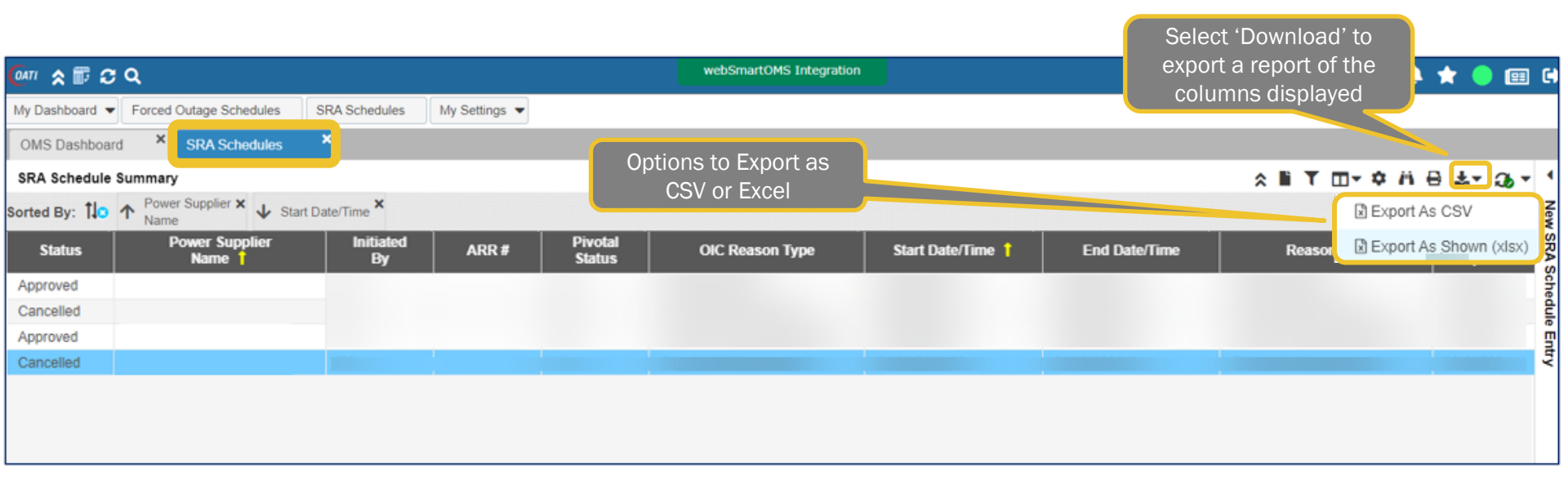

#### Sample View – SRA Request Exported Report SNew York ISO

|                      | AutoSave 💽 🗄 🦻 - 🤆                                                   | 8 * =                                                                                                    |                                                      | 2                                                         | Search                                                      |                              |                    |                                     |                                                                          |
|----------------------|----------------------------------------------------------------------|----------------------------------------------------------------------------------------------------|------------------------------------------------------|-----------------------------------------------------------|-------------------------------------------------------------|------------------------------|--------------------|-------------------------------------|--------------------------------------------------------------------------|
| t<br>                | ile Home Insert Dra<br>Calibri L<br>Ster Copy ~<br>Ster Clipboard 15 | w Page Layout Formulas Data Review<br>Light ↓ 10 ↓ A* A*<br>↓ ↓ ↓ 10 ↓ A* A*<br>F = = → ↔ ↓<br>E = = = ⊕ ↔ ↓<br>Fort Fs Alignment | View Automate<br>Wrap Text<br>Merge & Center ~<br>rs | Developer Help<br>General -<br>\$ - % 9 50 40<br>Number 5 | Pi Builder<br>Conditional Format as<br>Formatting + Table + | Bad<br>Calculation<br>Styles | Good<br>Check Cell | Insert Delete Format<br>Celts Celts | sSum * Ary O<br>Sort & Find &<br>* Filter × Select ×<br>Editing Analysis |
| 1 2 3                | A<br>SRA Schedules<br>Duration                                       | Б.                                                                                                    | c t                                                  | D E                                                       | * <b>†</b>                                                  | G                            | н                  | 1                                   |                                                                          |
| 4 5 6 7 8 9          | Status<br>Approved<br>Cancelled<br>Approved<br>Cancelled             | Power Supplier Name                                                                                                    | Initiated By AR                                      | R # Pivotal Status                                        | OIC Reason Type                                             | Start Date/Time              | End Date/Time      | Reason Log                          | SRA Request ID                                                           |
| 11<br>12<br>13<br>14 | Total: 4 Record(s)                                                   |                                                                                                    |                                                      |                                                           |                                                             |                              |                    |                                     |                                                                          |

# **GOCP Dashboard (TO Admin)**

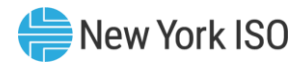

| <u>Ø</u> #7/ ★ 〒 ♂ Q                                                                   | webSmartOMS Integration 👘 👘 👘 💷 🕩                                      |
|----------------------------------------------------------------------------------------|------------------------------------------------------------------------|
| My Dashboard 👻 Admin Maintenance 👻 Forced Outage Schedules SRA Schedules My Settings 💌 |                                                                        |
| OMS Dashboard                                                                          |                                                                        |
| OMS Dashboard                                                                          |                                                                        |
| Dashboard                                                                              |                                                                        |
| New York ISO<br>Independent System Operator                                            |                                                                        |
| User:                                                                                  |                                                                        |
| Role(s): GOCP TO Admin                                                                 |                                                                        |
| Date: June 10, 20XX                                                                    |                                                                        |
| Julian Date: 103                                                                       |                                                                        |
|                                                                                        |                                                                        |
|                                                                                        |                                                                        |
|                                                                                        |                                                                        |
|                                                                                        |                                                                        |
|                                                                                        |                                                                        |
|                                                                                        |                                                                        |
|                                                                                        |                                                                        |
| @1996.2023.04Tl.webSma                                                                 | tOMS™., Open Access Technology International. Inc. All Pights Reserved |

# **GOCP Dashboard (TO Admin)**

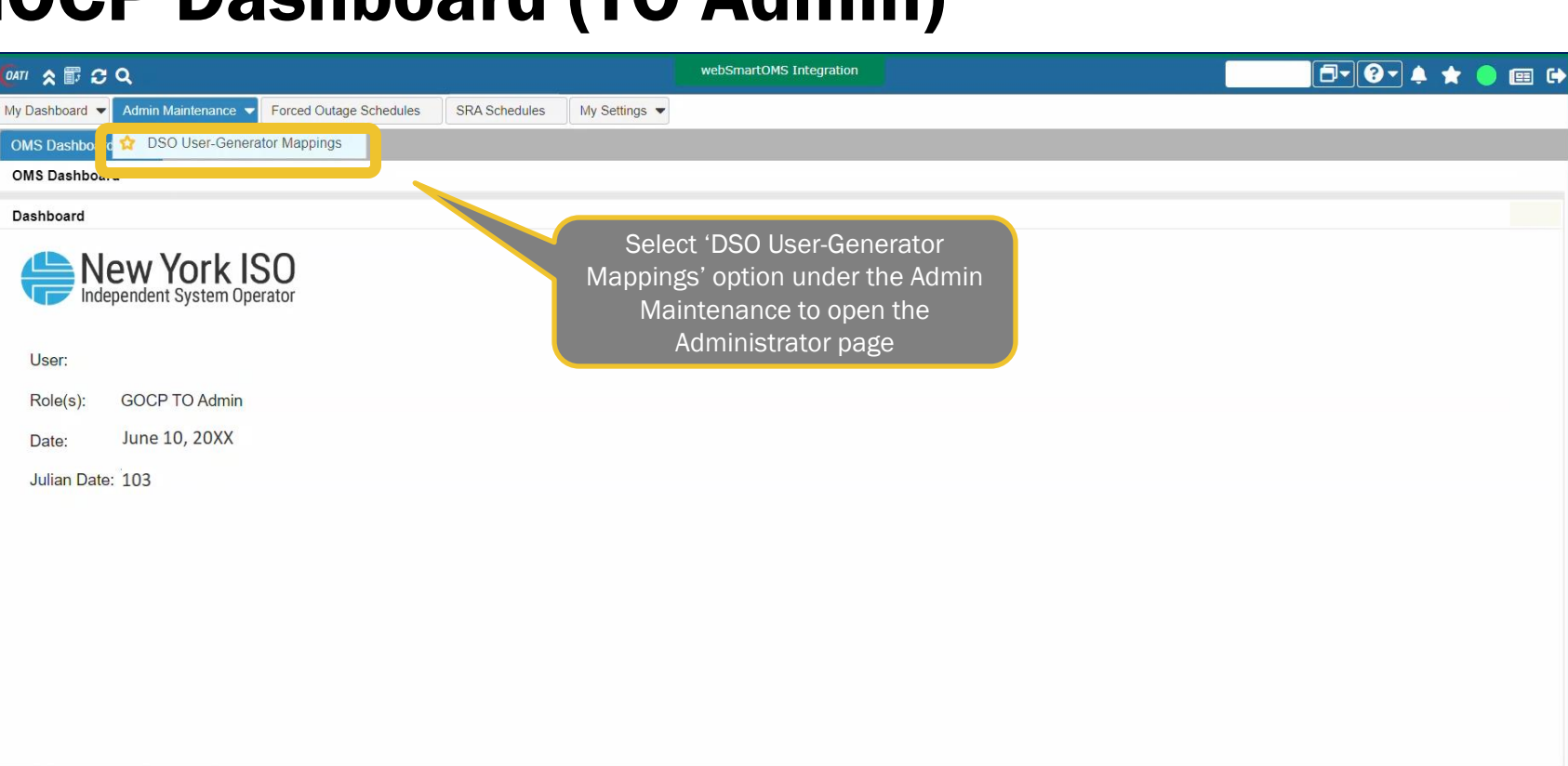

©1996-2023 OATI webSmartOMS™ - Open Access Technology International, Inc. All Rights Reserved.

# **GOCP Administrator Display**

| <sup>0</sup> 417 余 扉 ᢒ Q           | webSmartOMS Integration                                                               | Ē- ? ↓ ★ ●  ↔ |
|------------------------------------|---------------------------------------------------------------------------------------|---------------|
| My Dashboard                       | My Settings 💌                                                                         |               |
| OMS Dashboard × DSO User Genera    |                                                                                       |               |
| DSO User-Generator Mapping Summary |                                                                                       | ∎T⊡+¢Ä≴+⊖ ≦   |
| IO Company Name                    | Generator Name PTID                                                                   | User Name Z   |
|                                    |                                                                                       | DSC DSC       |
|                                    |                                                                                       | Use Use       |
|                                    |                                                                                       |               |
|                                    |                                                                                       | erato         |
|                                    |                                                                                       | г Мар         |
|                                    |                                                                                       | pi<br>Du      |
|                                    |                                                                                       | En            |
|                                    |                                                                                       |               |
|                                    |                                                                                       |               |
|                                    |                                                                                       |               |
|                                    |                                                                                       |               |
|                                    |                                                                                       |               |
|                                    |                                                                                       |               |
|                                    |                                                                                       |               |
|                                    |                                                                                       |               |
|                                    |                                                                                       |               |
| ©1996-20                           | 3 OATI webSmartOMS™ - Open Access Technology International, Inc. All Rights Reserved. |               |

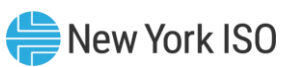

# **GOCP Administrator Display**

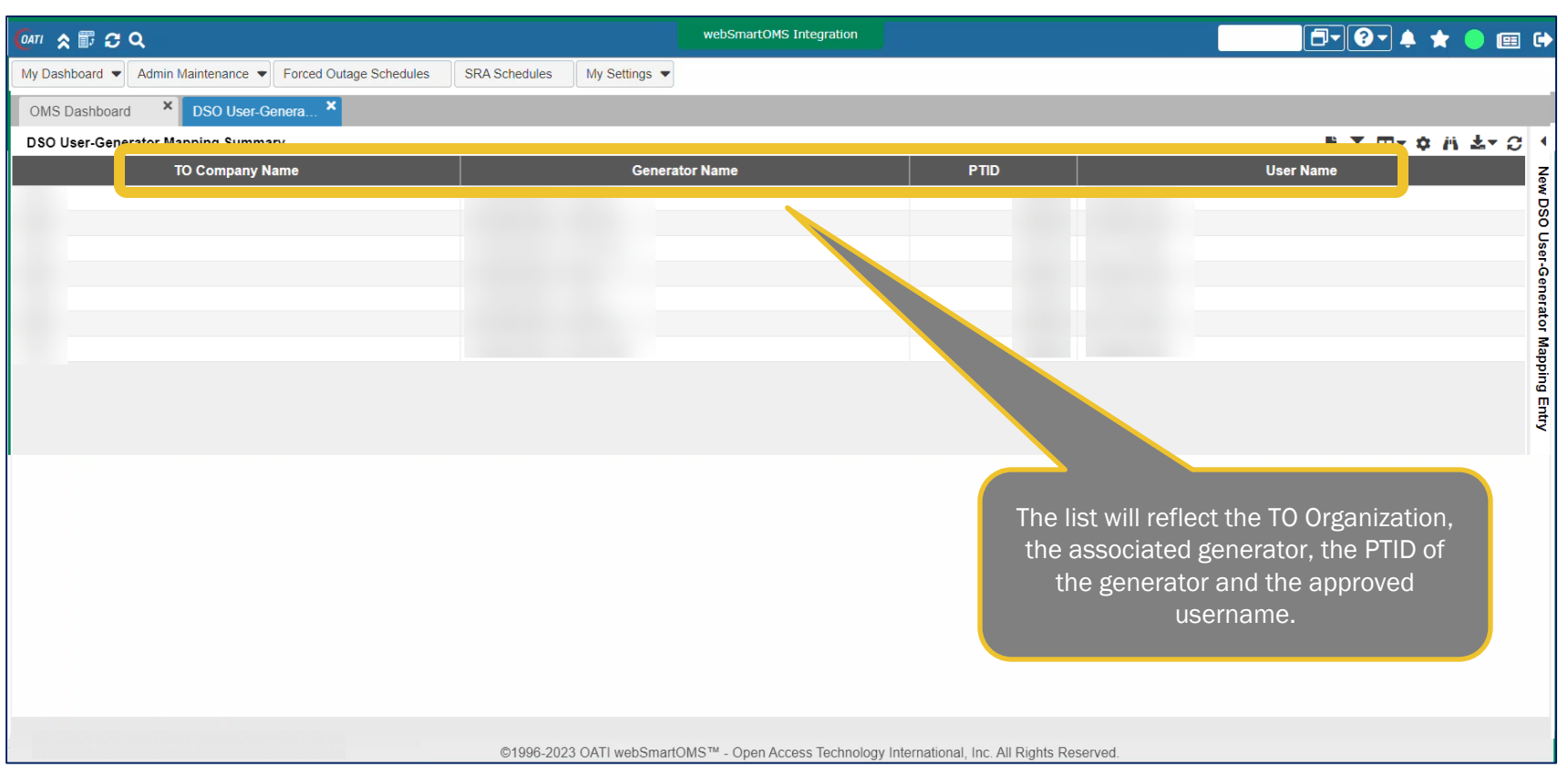

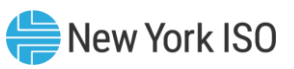

# **GOCP Administrator New DSO User**

| 🕼 🕼 🛪 🗊 😂 🔍                                              |                           | webSmartOMS Integration         |                                       | Ē- ?- ≜ ★ ● @                                       | a 🕩                                  |
|----------------------------------------------------------|---------------------------|---------------------------------|---------------------------------------|-----------------------------------------------------|--------------------------------------|
| My Dashboard  Admin Maintenance  Forced Outage Schedules | SRA Schedules My Settings |                                 |                                       |                                                     |                                      |
| OMS Dashboard × DSO User-Genera ×                        |                           |                                 |                                       |                                                     |                                      |
| DSO User-Generator Mapping Summary                       |                           |                                 |                                       | E T ⊡-¢∴ ≛-;                                        | •                                    |
| TO Company Name                                          | Genera                    | tor Name                        | PTID                                  | User Name                                           | New DSO User-Generator Mapping Entry |
|                                                          |                           |                                 | Expand                                | the "New DSO User-Generator<br>Mapping Entry" form. |                                      |
|                                                          | ©1996-2023 OATI webSmart  | OMS™ - Open Access Technology I | nternational, Inc. All Rights Reserve | d.                                                  |                                      |

# **GOCP Administrator New DSO User**

| QATI ★ IF C Q                                                                      | webSmartOMS Integration                                                   | •        |
|------------------------------------------------------------------------------------|---------------------------------------------------------------------------|----------|
| My Dashboard  Admin Maintenance  Forced Outage Schedules SRA Schedules My Settings |                                                                           |          |
| OMS Dashboard X DSO User-Genera X                                                  |                                                                           |          |
| DSO User-Generator Mapping Summary                                                 | New DSO User-Generator Mapping Entry                                      | <b>1</b> |
| TO Company Name Ger                                                                | TO Company Name.*                                                         | Rece     |
|                                                                                    | Generator Name:*                                                          | nt Chan  |
|                                                                                    | PTID.*                                                                    | nes.     |
|                                                                                    | User Name:*                                                               | -        |
|                                                                                    |                                                                           |          |
|                                                                                    |                                                                           |          |
| Create a new er<br>of                                                              | try by completing each<br>the fields.                                     |          |
|                                                                                    | C B                                                                       |          |
| ©1996-2023 OATI webSr                                                              | artOMS™ - Open Access Technology International, Inc. All Rights Reserved. |          |
| 🧖 🛪 🗊 🔁 Q                                                   | webSmartOMS Integration                                                                                                 | ▋ 🗗 🚱 单 ★ 😑 🖽 🕩                      |
|-------------------------------------------------------------|----------------------------------------------------------------------------------------------------|--------------------------------------|
| My Dashboard  Admin Maintenance  Forced Outage Schedules SR | RA Schedules My Settings 🔻                                                                                              |                                      |
| OMS Dashboard × DSO User-Genera ×                           |                                                                                                    |                                      |
| DSO User-Generator Mapping Summary                          |                                                                                                    | New DSO User-Generator Mapping Entry |
| TO Company Name                                             | Generator Name PTID                                                                                                    | 4                                    |
|                                                             |                                                                                                    | TO Company Name:*                    |
|                                                             |                                                                                                    | Generator Name:*                     |
|                                                             |                                                                                                    | PTID.*                               |
|                                                             |                                                                                                    | User Name:*                          |
| r                                                           | Individually select the user names, or<br>use the "Check All", to choose which<br>names should be provided permissions. | 6 8                                  |
|                                                             | ©1996-2023 OATI webSmartOMS™ - Open Access Technology International, Inc. All                                           | Rights Reserved.                     |

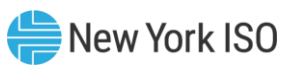

| <u>@</u> #/ ★ 🗊 Ə Q                                                                    | webSmartOMS Integration                                        | 🗗 🛛 🔶 ★ 🔵 🖽 🕩   |
|----------------------------------------------------------------------------------------|----------------------------------------------------------------|-----------------|
| My Dashboard 👻 Admin Maintenance 👻 Forced Outage Schedules SRA Schedules My Settings 💌 |                                                                |                 |
| OMS Dashboard X DSO User-Genera X                                                      |                                                                |                 |
| DSO User-Generator Mapping Summary                                                     | New DSO User-Generator Mapp                                    | ing Entry 🛱 🎽 🕨 |
| TO Company Name Genera                                                                 | ator Name PTID<br>TO Company Name:<br>Generator Name:<br>PTID: | Recent Changes  |
|                                                                                        | User Name:*                                                    | Check All       |
| Complete<br>select                                                                     | a new entry by<br>ing 'save'.<br>ອັ                            |                 |

| <u>@</u> 477 <b>☆ 〒                                 </b>                 | webSmartOMS Integration                                                                                                 |                                                                           |
|--------------------------------------------------------------------------|----------------------------------------------------------------------------------------------------|---------------------------------------------------------------------------|
| My Dashboard 👻 Admin Maintenance 👻 Forced Outage Schedules SRA Schedules | My Settings 👻                                                                                                    |                                                                           |
| OMS Dashboard X DSO User-Genera X                                        |                                                                                                    |                                                                           |
| DSO User-Generator Mapping Summary                                       |                                                                                                    | New DSO User-Generator Mapping Entry                                      |
| TO Company Name                                                          | Generator Name PTID                                                                                                    | TO Company Name:* Generator Name:* PTID:* User Name:* Check All Check All |
| If err<br>notificat<br>correct<br>agair                                  | ors occur in the entry, the<br>on banner will appear. Make<br>ions and select "save" once<br>n to resubmit the request. | Solution of Name already exists.                                          |
| ©1996-2023                                                               | OATI webSmartOMS™ - Open Access Technology International, Inc. Al                                                       | Il Rights Reserved.                                                       |

| <mark>0</mark> 471 余 <b>厭 ♂ Q</b>                        | webSmartOMS Integration                                                 |                                                                                                    |
|----------------------------------------------------------|-------------------------------------------------------------------------|----------------------------------------------------------------------------------------------------|
| My Dashboard  Admin Maintenance  Forced Outage Schedules | RA Schedules My Settings 💌                                              |                                                                                                    |
| OMS Dashboard × DSO User-Genera ×                        |                                                                         |                                                                                                    |
| DSO User-Generator Mapping Summary                       |                                                                         | IIT □ + ¢ /i ≛ + C · (                                                                                           |
| TO Company Name                                          | Generator Name P                                                        | TID User Name Z                                                                                                  |
|                                                          |                                                                         |                                                                                                    |
|                                                          |                                                                         | Generation                                                                                                    |
|                                                          |                                                                         | Mappi                                                                                                    |
|                                                          |                                                                         | ng Entry                                                                                                    |
|                                                          |                                                                         | The newly created mapping will now<br>appear as a line item on the" DSO User-<br>Generator Mapping Summary" page |
|                                                          | ©1996-2023 OATI webSmartOMS™ - Open Access Technology International, Ir | nc. All Rights Reserved.                                                                                         |

### **GOCP Administrator Modify DSO User**

| ( <sup>0471</sup> ☆ 🗊 ☎ Q         |                                                                                                    |                     | webSmartOMS Integration                                       | <b>□</b> •?• ♦                                                         | * 🔵 📼   |      |
|-----------------------------------|----------------------------------------------------------------------------------------------------|---------------------|---------------------------------------------------------------|------------------------------------------------------------------------|---------|------|
| My Dashboard  Admin Maintenance   | Forced Outage Schedules SRA Schedules                                                                                                    | My Settings 🔻       |                                                               |                                                                        |         |      |
| OMS Dashboard × DSO User-Ge       | enera ×                                                                                                    |                     |                                                               |                                                                        |         |      |
| DSO User-Generator Mapping Summar | у                                                                                                    |                     | NT ⊡- ¢ /i ≛- S                                               | Modify DSO User-Generator Mapping Entry                                | 및 🗐     | •    |
| TO Company Name                   | Generator Name                                                                                                    | PTID                | User Name                                                     |                                                                        |         | 4    |
|                                   |                                                                                                    |                     |                                                               | TO Company Name:*                                                      |         | Re   |
|                                   | and the second second s |                     |                                                               | Constant Name*                                                         |         | cent |
| 1.11                              | Quantization ( ), Arrists of                                                                                                    | -                   | and the second                                                |                                                                        |         | Chai |
| 10.00                             | Constitution, S., Mar. 4                                                                                                    |                     | att Charles                                                   | PTID:*                                                                 |         | nges |
| R.R.                              | (20.0000000, 7.0000.1                                                                                                    |                     | (Castarnat)                                                   | Lices Names*                                                           |         |      |
| 10.00                             | gamerine (1, Mr. B                                                                                                    |                     | an inclusion                                                  | User Name.                                                             | •       |      |
|                                   |                                                                                                    |                     |                                                               | Select the row of the username and generator combination to be modifie | d<br>d. |      |
|                                   | ©1996-20                                                                                                    | 23 OATI webSmartOMS | S <sup>™</sup> - Open Access Technology International, Inc. A | Il Rights Reserved.                                                    |         |      |

### **GOCP Administrator Modify DSO User**

| (OATI 🛠 🗊 ♂ Q                                                                                                    |                                       | webSmart                                  | OMS Integration                                                                                                    |                                    | <b></b>         | * 🔵 | •     |
|----------------------------------------------------------------------------------------------------|---------------------------------------|-------------------------------------------|----------------------------------------------------------------------------------------------------|------------------------------------|-----------------|-----|-------|
| My Dashboard  Admin Maintenance                                                                                                    | Forced Outage Schedules SRA Schedules | My Settings 🔻                             |                                                                                                    |                                    |                 |     |       |
| OMS Dashboard × DSO User-Gen                                                                                                    | iera ×                                |                                           |                                                                                                    |                                    |                 |     |       |
| DSO User-Generator Mapping Summary                                                                                                    |                                       |                                           | ÈT⊡≁¢∦a                                                                                                    | L ▼ C Modify DSO User-Generator Ma | pping Entry     | 다   |       |
| TO Company Name                                                                                                    | Generator Name                        | PTID                                      | User Name                                                                                                    |                                    |                 |     | 4     |
|                                                                                                    |                                       |                                           |                                                                                                    | TO Company Name                    | e:*             |     | N.    |
| and the second second se | Contract and Contract and             |                                           | and the second                                                                                                    |                                    | *               |     | ent   |
| 100                                                                                                    | Constraint & some                     | and in                                    | Testand .                                                                                                    | Generator Name                     | ).              |     | - Cha |
| 10.0                                                                                                    | Constitution in such a                | state in                                  | the local                                                                                                    | PTIC                               | ):*             |     | Inges |
| No.                                                                                                    | Quarter 1000, 7, 1002, 1              | sense in                                  | and the second second se |                                    |                 |     |       |
| HOM: NO.                                                                                                    | (p. mar.), p. , mar. 45               | desired the                               | the two off                                                                                                    | User Name                          | e: <sup>*</sup> |     | *     |
|                                                                                                    | To d<br>pe                            | elete the pairing a<br>ermissions, select | nd remove<br>"delete".                                                                                                    |                                    |                 |     |       |
|                                                                                                    | ©1996-20                              | 23 OATI webSmartOMS™ - Ope                | n Access Technology Internation                                                                                                    | nal, Inc. All Rights Reserved.     |                 |     |       |

#### **GOCP Administrator Tool Bar Options**

| <u>@</u> #7/ ★ IIF ♂ Q                                                             | webSmartOMS Integration                                     | Ē-?-≜★ ●  ↔                                                                                                |
|------------------------------------------------------------------------------------|-------------------------------------------------------------|----------------------------------------------------------------------------------------------------|
| My Dashboard  Admin Maintenance  Forced Outage Schedules SRA Schedules My Settings |                                                             |                                                                                                    |
| OMS Dashboard X DSO User-Genera X                                                  |                                                             |                                                                                                    |
| DSO User-Generator Mapping Summary                                                 |                                                             | T <u>T</u> □ + ¢ /i ± + S <mark>1</mark>                                                                   |
| TO Company Name Genera                                                             | or Name PTID                                                | ne toolbar features options such as<br>Iter, Column Configuration, Display<br>size and view, and Download. |
| ©1996-2023 OATI webSmart0                                                          | MS™ - Open Access Technology International, Inc. All Rights | Reserved.                                                                                                  |

### **GOCP Administrator Tool Bar Options**

| <u>@</u> // ★ <b>₽</b> ♂ Q                                             |                    | webSmartOMS Integration     |                                                                                  | Ē- ?- ↓ ★ 🏮 🖽 🕩                                              |
|------------------------------------------------------------------------|--------------------|-----------------------------|----------------------------------------------------------------------------------|--------------------------------------------------------------|
| My Dashboard  Admin Maintenance  Korced Outage Schedules SRA Schedules | My Settings 🔻      |                             |                                                                                  |                                                              |
| OMS Dashboard × DSO User-Genera ×                                      |                    |                             |                                                                                  |                                                              |
| DSO User-Generator Mapping Summary                                     |                    |                             | Select 'Download' to                                                             |                                                              |
| TO Company Name                                                        | Genera             | tor Name                    | export a report of the<br>columns displayed<br>Options to Export<br>CSV or Excel | User Name<br>Export As CSV<br>Export As Shown (xlsx)<br>t as |
| ©1996-2                                                                | 023 OATI webSmart0 | OMS™ - Open Access Technolo | gy International, Inc. All Rights Reserved.                                      |                                                              |

#### Sample View – GOCP Admin Exported Report @New York ISO

| AutoSave 💽 🛱 🏷 Y V V 🛞 Y 🗢                                                                                                    |                                                                                                    |                                                                                                    | <u>م</u>                                                                                                    | <b>⊡</b> – <b>⊡</b>                                                                                                    |
|----------------------------------------------------------------------------------------------------|----------------------------------------------------------------------------------------------------|----------------------------------------------------------------------------------------------------|----------------------------------------------------------------------------------------------------|----------------------------------------------------------------------------------------------------|
| File Home Insert Draw Page La                                                                                                    | yout Formulas Data Review Vie                                                                                                    | w Automate Help A                                                                                                    | crobat PI DataLink P                                                                                                    | l Builder 🖵 🖻                                                                                                    |
| $\begin{array}{c c} & & & & \\ & & & \\ Paste & & \\ & & & \\ & & & \\ & & & \\ Clipboard & & \\ \end{array} \begin{array}{c c} Calibri Light & & & 10 & \\ & & & \\ B & I & & \\ & & & \\ & & & \\ \end{array} \begin{array}{c c} Calibri Light & & & 10 & \\ & & & \\ B & I & & \\ & & & \\ & & & \\ & & & \\ & & & \\ & & & \\ \end{array} \begin{array}{c c} Calibri Light & & & \\ & & & \\ \hline \\ B & I & & \\ & & & \\ & & & \\ & & \\ & & \\ & & & \\ \end{array} \begin{array}{c c} Calibri Light & & & \\ & & & \\ \hline \\ B & I & & \\ & & & \\ & & \\ & & \\ & & \\ & & \\ & & \\ & & \\ & & \\ & & \\ & & \\ \end{array} \begin{array}{c c} Calibri Light & & \\ & & \\ & $ | $ \begin{array}{c c} A^{\vee} & \equiv & \equiv & \textcircled{e} & \textcircled{b} \\ \hline \equiv & \equiv & \equiv & \textcircled{e} & \checkmark \\ \bullet^{\vee} & \hline & \equiv & \equiv & \textcircled{e} & \checkmark \\ \bullet^{\vee} & \bullet^{\vee} & \bullet^{\vee} & \bullet^{\vee} \\ \hline & \bullet^{\otimes} & \bullet^{\otimes} & \bullet^{\otimes} \\ \hline & & Alignment & \Gamma_{Si} & Number & \Gamma_{Si} \end{array} $ | Conditional Formatting ~ 5                                                                                                    | nsert $\searrow$ $\sum$ $\frac{2}{2}$ $2$ Delete $\bigcirc$ $\bigcirc$ $\bigcirc$ Format $\checkmark$ $\checkmark$ $\bigcirc$ Cells     Editing     Air | Image: Add-ins particular indication in the second second seco |
| C16 $\checkmark$ : $\times \checkmark f_x$                                                                                                    |                                                                                                    |                                                                                                    |                                                                                                    |                                                                                                    |
| A                                                                                                    | В                                                                                                    | С                                                                                                    | D                                                                                                    | E                                                                                                    |
| 1 DSO User-Generator Mappings                                                                                                    |                                                                                                    |                                                                                                    |                                                                                                    |                                                                                                    |
| 2                                                                                                    |                                                                                                    |                                                                                                    |                                                                                                    |                                                                                                    |
| 3                                                                                                    |                                                                                                    |                                                                                                    |                                                                                                    |                                                                                                    |
| 4 TO Company Name                                                                                                    | Generator Name                                                                                                    | PTID                                                                                                    | User Name                                                                                                    |                                                                                                    |
| 5 (                                                                                                    | Marcally, J., and Marcally                                                                                                    | and the second second s | the straights in the straights will                                                                                                    |                                                                                                    |
| 6 (                                                                                                    |                                                                                                    |                                                                                                    |                                                                                                    |                                                                                                    |
| 7                                                                                                    |                                                                                                    |                                                                                                    |                                                                                                    |                                                                                                    |
| 8                                                                                                    |                                                                                                    |                                                                                                    |                                                                                                    |                                                                                                    |
| 9                                                                                                    |                                                                                                    |                                                                                                    |                                                                                                    |                                                                                                    |
| 10                                                                                                    |                                                                                                    |                                                                                                    |                                                                                                    |                                                                                                    |
| 11                                                                                                    |                                                                                                    |                                                                                                    |                                                                                                    |                                                                                                    |
| 12                                                                                                    |                                                                                                    |                                                                                                    |                                                                                                    |                                                                                                    |
| 13                                                                                                    |                                                                                                    |                                                                                                    |                                                                                                    |                                                                                                    |
| 14                                                                                                    |                                                                                                    |                                                                                                    |                                                                                                    |                                                                                                    |

#### **Additional Resources**

FOR TRAINING PURPOSES ONLY

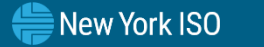

82

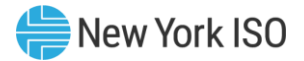

## **NYISO Supporting Documentation**

- Grid Operations Coordination Portal Users Guide
- Outage Scheduler User's Guide
- Aggregation Manual
- Market Participant User's Guide
- NAESB Digital Certificate Tutorial

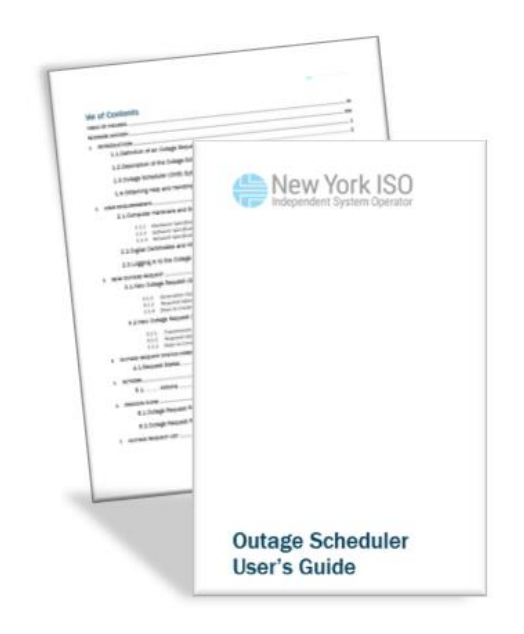

# **Questions?**

For any future assistance, please contact NYISO Stakeholder Services at <u>stakeholder\_services@nyiso.com</u> or by phone at (518) 356-6060

FOR TRAINING PURPOSES ONLY

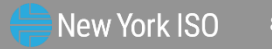